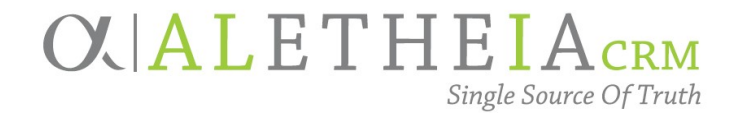

# Guide for:

# ALI LIST BUILDER

| Authoring Department:    | Advancement Services                                                                                                    |
|--------------------------|----------------------------------------------------------------------------------------------------|
| Contact:                 | CHRISTINA PROVOST<br>christina.provost@nufoundation.org                                                                                                    |
| Anticipated Audience(s): | UNF STAFF AND UNIVERSITY PARTNERS<br>Who Send Communications,<br>Plan Events and<br>Build Lists of Constituents (Alumni, Donors and<br>Friends of the University of Nebraska) |

Version 1.1 - last updated 3/14/2025

### Table of Contents

| Overview                  | 3 |
|---------------------------|---|
| What is Ali List Builder? | 3 |
| Users and Access          | 3 |
| Key Concepts              | 3 |
| Glossary of Key Terms     | 4 |
| List Library (front page) | 6 |
| Add a New List            | 8 |
| List Details              | 9 |
| Population and Purpose    | 9 |
| Constituent Population    |   |
| Alumni Association        |   |
| Communication Purpose     |   |
| View Solicit Codes        |   |
|                           |   |
|                           |   |

| University of Nebraska Foundation - Confidentiality Agreement-protected information. | Page 1 of 38 |
|--------------------------------------------------------------------------------------|--------------|
| 1010 Lincoln Mall, Suite 300                                                         | _            |
| Lincoln, NE 68508 (402) 458-1100 – (800) 423-3216                                    |              |

# **X**|**A**LETHE**I**A

| Constituent Filters                                | 11 |
|----------------------------------------------------|----|
| Filter by a Custom Prebuilt List                   | 11 |
| Opt-ins                                            | 11 |
| Constituent Type                                   | 12 |
| Import — Match constituents from an imported list  | 12 |
| Education Filters                                  | 14 |
| Institution and College/School                     | 15 |
| Additional Education Filters                       | 15 |
| Location Filters                                   | 16 |
| City, State, ZIP                                   | 16 |
| Geographic Selections                              | 16 |
| Review and Save the List                           | 17 |
| Refresh the List                                   |    |
| View and Edit/Manage Existing List                 |    |
| Overview, Status and History                       |    |
| List Results Tab                                   | 19 |
| Exclusions Tab                                     |    |
| List Refresh Tab                                   | 20 |
| List Export Tab                                    | 21 |
| Download Output                                    | 22 |
| Best Practice: When to Edit and When to Create New | 23 |
| List Maintenance                                   | 23 |
| Set Inactive                                       | 24 |
| Support and Help                                   |    |
| Appendix A: List of Pre-defined Geographic Areas   |    |

### Overview

#### What is Ali List Builder?

Ali List Builder (ALB) is a tool designed to permit users to build constituent lists that may be utilized for purposes such as email blasts, event invitations, mailing lists, trip lists and more. It is designed to provide on-demand list-building ability but does not replace work done by prospect research analysts (PRAs) who will continue building complex custom lists. Custom lists may also be added to ALB.

| OXIALETHEIA SANDBOX                                                             | Constituents • Name or lookup ID                                                                                                    |
|---------------------------------------------------------------------------------|----------------------------------------------------------------------------------------------------|
| Home - Constituents - Marke                                                     | eting and Communications 🔹 Revenue 🔹 Events 👻 Prospects 🔹 Volunteers 👻 Fundraising 👻 Web 🛀 Ali List Builder 🍸 Analysis 👻 Administration 👻 Pa                                                                                                    |
| Tasks 🔅                                                                         | Ali List Builder                                                                                                    |
| Shortcuts                                                                       | ☆ Help                                                                                                    |
| <ul> <li>Add this page to<br/>shortcuts</li> <li>Manage my shortcuts</li> </ul> | This is your List Library. To create a new list, select the Add button. To open and review or edit a list, click on the hyperlink. You can also click the green chevron to edit or refresh the list. The Columns can be adjusted by clicking on the Columns button and the list can be sorted and filtered by any of the columns displayed. |
| Event calendar                                                                  | For more information about learning to use Ali List Builder, see the guide and short video linked here.                                                                                                    |

Most lists can be derived from ALB, though any requiring more complex criteria, such as athletics, clubs or giving ranges, will continue to need a PRA to build a selection for use with ALB.

ALB is also a library, serving as the source for all lists that will be used with integrated email and events tools.

#### Users and Access

ALB is a dedicated, custom-built functional area to which select Ali CRM users are granted individual access based upon job duties. Foundation staff and university partners who send communications and event invitations are the primary users. While foundation staff have access to all lists, university partners have access to a specific Site in ALB and for ease of use will only see list(s) relevant to that specific part of the university system. ALB lists may also be downloaded and used in mail merges with Microsoft Word for physical mailings.

#### Key Concepts

In addition to the glossary of key terms to know (below), users should understand these fundamentals about how ALB functions:

- This tool walks you through list-building step by step. Best practice is to walk through the steps in order of the tabs rather than in random order.
- How it works:
  - ALB starts with the broadest results list possible.
  - Each subsequent tab allows you to further refine and narrow your results.
  - Constituents may manually be added or excluded individually.
  - Solicit (opt-out/opt-in) codes will be applied behind the scenes to exclude constituents based on options chosen in ALB.
  - The final step provides a preview of results.

• The results of the list may be exported and imported into forthcoming email (Emma) and events tools.

### Glossary of Key Terms

Before proceeding to use the tool, familiarize yourself with these key terms:

| Term                     | Definition                                                                                                    |
|--------------------------|----------------------------------------------------------------------------------------------------|
| Alumni                   | Constituents who attended or graduated from one of the University of Nebraska campuses or programs.                                                                                                    |
| Attended                 | Constituents who attended and completed at least one class at the University of Nebraska.                                                                                                    |
| Communication<br>purpose | The type of communication, such as newsletter, event invitation, personal contact or survey. The communication purpose is set up corresponding to the Site selected for the audience.                                                                                                    |
| Constituent              | People in the Ali CRM database and lists. These are alumni, donors and<br>friends of the University of Nebraska. The purpose of Ali CRM is<br>advancement, and although faculty, staff and some students are in the<br>database, it is not intended to be used for those audiences. They are<br>included due to their roles as alumni, donors, fund authorities,<br>scholarship recipients and advancement participants.                                                                                                    |
| De-dupe                  | Pronounced " <i>DEE-doop</i> "; to de-duplicate or remove duplicate<br>constituents from a list. Constituents may be manually removed from a<br>list (on an individual basis if duplicates are discovered by the list builder<br>end user). By contrast, Ali will automatically de-dupe a list so that when<br>it generates results for a householded physical mailing list, one<br>constituent in a household will be removed so the same address doesn't<br>receive a duplicate mailing whenever both spouses qualify and appear<br>on the list. See also <b>Householding</b> . |
| Delivery campus          | The campus that the student attended. This may be different from the campus that awarded their degree. For example, a student may attend UNL's campus but receive a degree from the UNO College of Engineering.                                                                                                    |
| Download output          | When downloading the prepared list export, the output format needs to<br>be selected. Options are CSV or XLSX. A CSV exports the data so that<br>it can be opened in multiple applications. XLSX downloads with<br>formatting (may include links or images, although those are not part of<br>ALB exports) and opens in Excel.                                                                                                    |
| Exclusion                | Exclusions are the constituents who should <i>not</i> be included in the results list. When running a business process in Ali, such as the event invitation process or a communications process, exclusions may be specified for the output. Solicit codes are an example of exclusions that could be used.                                                                                                    |
| Export                   | A list can be exported as several different formats, all of which are<br>editable in Excel. First, prepare the export by selecting the desired<br>export definition, then download output. See also <b>Export definition</b> .                                                                                                    |

| Term                                     | Definition                                                                                                    |
|------------------------------------------|----------------------------------------------------------------------------------------------------|
| Export definition                        | An export definition is a pre-defined list of fields that will be made<br>available in the output when it is used; each field will appear as a<br>column on an exported spreadsheet of results. An export definition also<br>allows you to select the desired Address Processing Option and Name<br>Format Options, but this type of selection requires a manual de-duping<br>of any duplicate households within the list. Examples include<br>LastName, FirstName, LookupID, Salutation, Addressblock, etc. This                                                                                                    |
|                                          | is used when creating a mail package for a mail merge.                                                                                                    |
| Graduated                                | Constituents who completed a degree, certificate or program awarded<br>by the University of Nebraska system.                                                                                                    |
| Householding  <br>Householded            | "Householding" records within a selection refers to Ali CRM's ability to<br>identify households within a selection and combine the output so that<br>only the primary individual in the household receives communication.<br>This feature is only available if using Output Format/Formatted mail<br>correspondence output (and it will not work if using an Export<br>Definition).<br>If a list is <b>householded</b> it means that Ali has de-duped (removed<br>duplicates from) the results when it detects more than one constituent<br>at the same address in the list. For example, if you were building a list of<br>alumni and both spouses in a household meet graduation criteria and<br>appear in your list, Ali will automatically remove one spouse from the<br>results list of a physical mailing but include both spouses for an email<br>message as long as both constituents have different email addresses in<br>Ali. See also <b>De-dupe, Output Format, Export Definition.</b> |
| Inactive                                 | Lists that are no longer needed can be set as inactive. The inactive lists can be set as active again, if needed.                                                                                                    |
| Incomplete<br>(education status)         | Constituents that attended and completed a class but did not graduate.                                                                                                    |
| Institution                              | The campus level of the university system. There are four institutions: UNL, UNO, UNK and UNMC.                                                                                                    |
| Manual exclusions  <br>Manual inclusions | Constituents who do not qualify for the list based on the selected criteria but have been manually added or removed from the list.                                                                                                    |
| Naming convention                        | A set of rules followed when list names are created that allows users to<br>deduce useful information, provide standardization and enhance<br>searchability and organization of items in a list.<br>A good list name will describe the population of the list, not the subject<br>or specific instance of a mailing. Think of how the list will be used in<br>the email (Emma) or event tool.<br>For example: UNO All Living Alumni <i>or</i> UNKAA Arizona Alumni for<br>Event Invite.                                                                                                    |
| Opt-in   Opt-out                         | Constituents may opt in or opt out of specific modes of<br>communications. For example, constituents who do not want to receive<br>email of any type will have the "Do not email" solicit code. This<br>information is located on the constituent's <b>Communications</b> tab,                                                                                                    |

| Term                | Definition                                                                   |
|---------------------|------------------------------------------------------------------------------|
|                     | Preferences sub-tab. Opt-ins are stored on the Attributes tab as an          |
|                     | opt-in attribute type. See also Solicit code.                                |
| Refresh the list    | A list should be refreshed after changes are made to the list criteria,      |
|                     | before exporting the list or sending a communication. Doing so updates       |
|                     | the constituents who appear on the list (and will add in anyone newly        |
|                     | qualified and remove anyone recently deceased, for example).                 |
| Prepare the export  | Before downloading the output, the list must be prepared so that the         |
|                     | appropriate export fields are included. See Export Definition.               |
| Segment results     | The count displayed under Segment results is the number of                   |
|                     | constituents that qualified based on the criteria set minus those who        |
|                     | opted out. This number does not include any Manual Inclusions but            |
|                     | does account for those Manually Excluded.                                    |
| Site                | The system by which records are organized to align within the                |
|                     | foundation and campus hierarchy. This system is used to segment              |
|                     | records for the purposes the user identifies. In ALB, Site is also used to   |
|                     | assign lists to users and identify the population of recipients for a user's |
|                     | lists.                                                                       |
|                     | Important: It is crucial to salact the correct Site! A Site salaction of:    |
|                     | • UNO Arts and Sciences is "upper tier" (higher in the hierarchy)            |
|                     | and truly includes ALL departments: whereas                                  |
|                     | • UNO AS All Departments limits the search to funds intended to              |
|                     | benefit all departments in the College of Arts and Sciences at UNO and       |
|                     | thus is quite limited in results.                                            |
| Solicit code        | Solicit codes allow constituents to globally opt out of solicitations and    |
| (opt-out or opt-in) | communications. For example, for constituents who do not want to             |
|                     | receive email of any type, a "Do not email" solicit code can be assigned.    |
|                     | This information is located on an individual constituent record's            |
|                     | Communications tab, Preferences sub-tab. Opt-ins are stored on the           |
|                     | Attributes tab as an opt-in attribute type. See also Opt-in/Opt-out.         |

### List Library (front page)

The List Library is the home screen of the ALB tool. It displays all existing lists to which you have access. The columns of the List Library can be customized to your preferences by clicking the green plus **Columns** button. The lists can be sorted and filtered by any column. To resize the columns, click the **More** button or adjust the column manually by dragging the column border in the desired direction.

| \$               | Help                                                                                                    |                                                                                        |                                                 |                                           |                            |                                |    |    |
|------------------|----------------------------------------------------------------------------------------------------|----------------------------------------------------------------------------------------|-------------------------------------------------|-------------------------------------------|----------------------------|--------------------------------|----|----|
| Th<br>ca<br>an   | nis is your List Library. To create a new list,<br>In also click the green chevron to edit or r<br>Ind the list can be sorted and filtered by an | select the Add butt<br>efresh the list. The C<br>y of the columns di                   | on. To open and<br>Columns can be a<br>splayed. | review or edit a li<br>djusted by clickin | st, click on<br>g on the C | the hyperlink. Yoolumns button | ou |    |
| Fo               | or more information about learning to use                                                                                                    | Ali List Builder, see                                                                  | the guide and sh                                | nort video linked h                       | nere.                      |                                |    |    |
| - 0404           | i List Builder Guide                                                                                                    |                                                                                        | 3                                               |                                           |                            |                                |    |    |
| AI               | List builder Guide                                                                                                    |                                                                                        |                                                 |                                           |                            |                                |    |    |
| Al<br>Sh         | nort How-To Video                                                                                                    |                                                                                        |                                                 |                                           |                            |                                |    |    |
| Al<br>Sh<br>List | nort How-To Video                                                                                                    | ÷                                                                                      |                                                 |                                           |                            |                                |    |    |
| Al<br>Sh<br>List | arch                                                                                                    | <ul> <li>We clear all filters</li> </ul>                                               |                                                 |                                           |                            |                                |    |    |
| Al<br>Sh<br>List | t library (57) 😋 Add 🛛 🝸 Filters 🖾 More                                                                                                    | <ul> <li>Clear all filters</li> <li>Created by -</li> </ul>                            | <b>▼</b> Site                                   | Ŷ                                         | Recipi 🍸                   | Туре                           | Y  | Ac |
| Al<br>Sh<br>List | Ibrary (57) O Add T Filters Older<br>Add Columns<br>Name<br>UNKAA UNK CBT Alumni NE 1990-1995                                                    | <ul> <li>Clear all filters</li> <li>Created by -</li> <li>Tricia M. Danburg</li> </ul> | Site<br>UNK Business a                          | rd Technology                             | Recipi <b>7</b><br>1578    | Type<br>Physical mailing       | Y  | Ac |

The columns available to display are:

- Name. The list's name. *Once the list is added and saved, the Name cannot be changed,* because it is integrated with other applications, such as email and event tools.
- **Created by.** Name of Ali user who built the list.
- Site. Defines which group of constituents is the base source of the list and who is to receive communications from it. More than one Site can be applied to a list. University partners see only lists within the Site to which they are assigned. This means that if you build a new list of your Site, other current or future Ali users on your team who have ALB access may view, edit and use your list.
- **Type.** The list's intended purpose, either: physical mail, mass email, event planning (emailed *or* mailed invitations) or general list for planning purposes.
- **Date created.** Date the list was first created. Some lists may be reused, while others may function better if you build them from scratch each time.
- **Date updated.** Date the list criteria was last changed/edited and saved. This is *not* the date the list was most recently used by email or events tool(s).
- **Date sent.** Date the user specified the list would be used for its intended purpose. This date does not update when a process/refresh is run; it is the user-defined date.
- Active. List is currently available to be used. Lists may be set as inactive by users when they are no longer needed. Lists may be set as active again if needed.
- **Recipients.** Number of records that are included in the list. This number may fluctuate when the list is refreshed if:
  - the list involves adding constituents from a dynamic selection;
  - o new solicit codes are applied to any constituent records; or
  - other criteria on constituent records change (e.g., new graduates, donors or deceased constituents).

### Add a New List

To add a new list, go to the **ALB** main page and click the green **Add** button, which appears in the List Library section. *Note that any required fields will show in yellow*.

| 🖉 Ali Lict Bui                                                       | ldor                                                                                      |                                                              |              |                                                    |                              |                              |                                  |     |   |
|----------------------------------------------------------------------|-------------------------------------------------------------------------------------------|--------------------------------------------------------------|--------------|----------------------------------------------------|------------------------------|------------------------------|----------------------------------|-----|---|
|                                                                      | luel                                                                                      |                                                              |              |                                                    |                              |                              |                                  |     |   |
| ☆ Help                                                               |                                                                                           |                                                              |              |                                                    |                              |                              |                                  |     |   |
| This is your List Lib<br>can also click the g<br>and the list can be | rary. To create a new list, s<br>reen chevron to edit or re<br>sorted and filtered by any | elect the Add but<br>fresh the list. The<br>of the columns d | ton.<br>Colu | To open and review<br>umns can be adjuste<br>ayed. | or edit a li<br>d by clickir | ist, click on<br>ng on the C | the hyperlink.<br>Columns button | You |   |
| For more informati                                                   | on about learning to use a                                                                | Ali List Builder, see                                        | e the        | e guide and short vio                              | leo linked                   | here.                        |                                  |     |   |
| Ali List Builder Guid                                                | de                                                                                        |                                                              |              |                                                    |                              |                              |                                  |     |   |
|                                                                      |                                                                                           |                                                              |              |                                                    |                              |                              |                                  |     |   |
| Short How-To Vide                                                    | 0                                                                                         |                                                              |              |                                                    |                              |                              |                                  |     |   |
| Short How-To Vide                                                    | Add Filters 2 More                                                                        |                                                              |              |                                                    |                              |                              |                                  |     |   |
| Short How-To Vide                                                    | Add Filters S More                                                                        | Clear all filters                                            |              |                                                    |                              |                              |                                  |     |   |
| Short How-To Vide                                                    | Add Filters I More•                                                                       |                                                              | Y            | Site                                               | Y                            | Recipi 🍸                     | Туре                             | Y   | A |
| Short How-To Vide                                                    | Add Filters I I More<br>Golumns<br>Golumns<br>Jumni NE 1990-1995                          | Clear all filters<br>Created by –<br>Tricia M. Danburg       | 7            | Site<br>UNK Business and Tech                      | nology                       | Recipi <b>Y</b><br>1578      | Type<br>Physical mailing         | Y   | A |

If there is already a similar list created, it can be copied, edited and saved as a new list easier than creating a new one from scratch. From the list library, click the green double chevron and then **Copy**. Once the copy is saved, click **Edit list criteria** from the left side menu.

| List | t library (57) | 🔂 Add 🛛 🍸     | Filters    | More▼            |        |
|------|----------------|---------------|------------|------------------|--------|
| Se   | arch           |               | 0          | Columns <b>•</b> | 👬 Cle  |
|      | Name           |               |            | V                | Creat  |
| ٢    | UNKAA UNK CB   | T Alumni NE   | 1990-1995  |                  | Tricia |
| (    | 🗅 Copy 🥖 Ec    | lit 1 Set ina | octive 🛛 🎯 | Refresh the      | list   |

| •                                                     | opulation and Purpose                                                                                                    | Constituent Filters                                                                                                    | Education Filters                                                                                                    | Location Filters                                                          |  |
|-------------------------------------------------------|----------------------------------------------------------------------------------------------------|----------------------------------------------------------------------------------------------------|----------------------------------------------------------------------------------------------------|---------------------------------------------------------------------------|--|
| List details                                          |                                                                                                    |                                                                                                    |                                                                                                    |                                                                           |  |
| Enter a name and                                      | description for your constitu                                                                                                    | ient segment list.                                                                                                    |                                                                                                    |                                                                           |  |
| List name:                                            |                                                                                                    |                                                                                                    |                                                                                                    |                                                                           |  |
| Description:                                          |                                                                                                    |                                                                                                    |                                                                                                    |                                                                           |  |
|                                                       |                                                                                                    |                                                                                                    |                                                                                                    |                                                                           |  |
| List usage                                            |                                                                                                    |                                                                                                    |                                                                                                    |                                                                           |  |
|                                                       |                                                                                                    | 1 11 1 6                                                                                                    |                                                                                                    |                                                                           |  |
| Alternatively, if thi<br>List use:                    | s is a list for planning purpos<br>Mass email<br>I confirm that I am an auth                                                                                                    | ses only no date informat                                                                                                    | ion will be required.<br>sending mass email con                                                                                   | mmunications for                                                          |  |
| Aiternatively, if thi<br>List use:                    | s is a list for planning purpos<br>Mass email<br>I confirm that I am an auth<br>the University of Nebraska.<br>strict policies around email<br>organization's privacy polic<br>I agree                | orized communicator for<br>. I will only send approve<br>communications including<br>as mandled by intern                              | ion will be required.<br>sending mass email co<br>d communications and<br>fig using unsubscribe lir<br>ational, federal and stat  | mmunications for<br>agree to adhere to<br>ks and a link to my<br>e laws.  |  |
| Aitematively, if thi<br>List use:<br>Date of mailing: | s is a list for planning purpos<br>Mass email<br>I confirm that I am an auth<br>the University of Nebraska.<br>strict policies around email<br>organization's privacy polic<br>I agree<br>mm/dd/yyyy  | orized communicator for<br>will only send approved<br>communications including<br>cy as mandled by intern                              | ion will be required.<br>sending mass email co<br>d communications and l<br>ng using unsubscribe lin<br>ational, federal and stat | mmunications for<br>agree to adhere to<br>aks and a link to my<br>e laws. |  |
| Aitematively, if thi<br>List use:<br>Date of mailing: | s is a list for planning purpos<br>Mass email<br>I confirm that I am an auth<br>the University of Nebraska.<br>strict policies around email<br>organization's privacy polic<br>I agree<br>mm//dd/yyyy | orized communicator for<br>. I will only send approve<br>communications includif<br>communications includif<br>cy as mandled by intern | ion will be required.<br>sending mass email co<br>d communications and<br>ng using unsubscribe lir<br>ational, federal and stat   | mmunications for<br>agree to adhere to<br>iks and a link to my<br>e laws. |  |
| Aitematively, if thi<br>List use:<br>Date of mailing: | s is a list for planning purpos<br>Mass email<br>I confirm that I am an auth<br>the University of Nebraska.<br>strict policies around email<br>organization's privacy polic<br>I agree<br>mm/dd/yyyy  | orized communicator for<br>will only send approve:<br>communications including<br>cy as manded by intern                               | ion will be required.<br>sending mass email co<br>d communications and<br>ng using unsubscribe lir<br>ational, federal and stat   | mmunications for<br>agree to adhere to<br>iks and a link to my<br>e laws. |  |

#### List

#### Details

- 1. Enter a List name. A good list name will describe the population of the list, not the subject or specific instance of a mailing. For example, a good naming convention would be: "UNKAA Arizona Alumni for Event Invite."
- 2. Fill in the **Description** of the list with any relevant criteria (optional).
- 3. Use the drop-down menu to select the **List use** type. This helps to apply the proper opt-out codes so that the correct constituents are included in the list. For example, if you are creating an email list, the list builder only includes constituent records that have an email address.
  - a. Mass email
  - b. Physical mailing
  - c. Event planning mailed invitations
  - d. Event planning emailed invitations
  - e. General list for planning purposes
- 4. Check the box "I agree" if you are an authorized communicator for your area.
- 5. Fill in the **Date of the mailing** unless the list is for general planning purposes. If the list is for general planning purposes, enter today's date.
- 6. Click the **Next** button or select the Population and Purpose tab at the top. If you need to pause your work on building the list, you may hit **Save** at any time. *Note that once you save the list, you cannot rename it. You can edit all other list criteria if needed.*

#### Population and Purpose

Remember that the list narrows as you move through the tabs of the list wizard. The broadest population is first selected in the **Population and Purpose** tab.

| ist Details Population and P                                                                                                    | urpose Constituent Filters Educatio                                                                                                    | on Filters Location Filters                                                                                                    |
|----------------------------------------------------------------------------------------------------|----------------------------------------------------------------------------------------------------|----------------------------------------------------------------------------------------------------|
| Constituent population                                                                                                    |                                                                                                    |                                                                                                    |
| Indicate the campus/college/departr<br>solicit codes to the list, both opt-out                                                                                                    | nent/site(s) where the constituents of this list sh<br>s and opt-ins. It is best to select the lowest leve                                                                                         | hould be pulled from. This is used to apply the correct<br>I for the audience and communication piece.                                                                                  |
| Campus/College/Departmen                                                                                                    | :/Site                                                                                                    |                                                                                                    |
| University of Nebraska at Kea                                                                                                    | rney                                                                                                    |                                                                                                    |
| *                                                                                                    |                                                                                                    |                                                                                                    |
|                                                                                                    |                                                                                                    |                                                                                                    |
| I confirm that I am only selecting the                                                                                                    |                                                                                                    |                                                                                                    |
| I contirm that I am only selecting the selecting the selecting the selection of the selection and the selection selection communications to their affiliated carbon selections to their affiliated carbon selections to their affiliated carbon selections to the selection selection selectio | nunication, indicate which Alumni Association<br>have their own unique solicit codes for<br>mpus alumni.                                                                                           | Communication purpose<br>If there are specific communiciation purposes for this list, select them below<br>(e.g., solicitation, survey, newsletter).                                    |
| I contirm that I am only selecting the selecting the selecting the selection of the selection of the select  | nunication, indicate which Alumni Association<br>have their own unique solicit codes for<br>mpus alumni.<br>University of Nebraska Medical<br>Center Alumni Association                            | Communication purpose If there are specific communiciation purposes for this list, select them below (e.g., solicitation, survey, newsletter). Purpose Newsletter                       |
| I contirm that I am only selecting the selecting the selecting the selecting the selecting the selecting the selection of the selection of th  | nunication, indicate which Alumni Association<br>have their own unique solicit codes for<br>mpus alumni.<br>University of Nebraska Medical<br>Center Alumni Association<br>VNK Alumni Association  | Communication purpose If there are specific communiciation purposes for this list, select them below (e.g., solicitation, survey, newsletter).  Purpose Newsletter  *                   |
| I contirm that I am only selecting the contirm that I am only selecting the continue of the context of the context of the con  | nunication, indicate which Alumni Association<br>have their own unique solicit codes for<br>mpus alumni.<br>University of Nebraska Medical<br>Center Alumni Association<br>VINK Alumni Association | Communication purpose If there are specific communiciation purposes for this list, select them below (e.g., solicitation, survey, newsletter).  Purpose Newsletter   View solicit codes |

#### **Constituent Population**

- Fill in the highest-level Site for your audience. (The full Site Hierarchy is listed in Ali CRM here.) You may also select multiple Sites. This establishes your base audience. If you aren't sure which Site to select, refer to the Site explanation appearing in the <u>Glossary of Key</u> <u>Terms</u> in this guide. Not all the lower-level Sites are available in ALB. If you do not see your Site in the list, email servicedesk@nufoundation.org. To navigate to the Site Hierarchy in Ali, go to the Administration functional area and click Sites. Click the small arrows to expand or collapse the hierarchy.
- Check the box "I agree" to confirm that you are selecting only the population for which your role is responsible. This is a step to confirm that you are engaging only with alumni and donors of your assigned constituency.

#### Alumni Association

• (Optional) If you are an employee of one of the alumni associations and sending the communication on behalf of the university or college that you work with, do *not* check the alumni association boxes. If you are mailing the communication from the alumni association, check the appropriate box to apply the correct opt-out or opt-in codes.

#### **Communication Purpose**

• (Optional) If applicable, use the Communication purpose drop-down menu to select the Purpose. These Purposes are different depending on the earlier Site and Alumni Association checkboxes.

If there is an extra blank row in the Purpose field, highlight that row and press the delete key to remove the blank row.

View Solicit Codes

- (Optional) To see the solicit codes that will be applied to the list, click the **View solicit** codes button.
- Click the **Next** button on the bottom of the form or select the Constituent Filters tab at the top. If you need to pause your work on building the list, you may hit **Save** at any time. *Reminder that once you save the list, you cannot rename it. You can edit all other list criteria if needed.*

#### **Constituent Filters**

All constituent filters are optional.

| 0                                                                                                    | 0                                                                                                    |                                                                                           | O                                                      | 0                                                           |                                         |  |
|----------------------------------------------------------------------------------------------------|----------------------------------------------------------------------------------------------------|-------------------------------------------------------------------------------------------|--------------------------------------------------------|-------------------------------------------------------------|-----------------------------------------|--|
| ilter by a cus                                                                                                    | tom prebuilt list                                                                                                    |                                                                                           |                                                        |                                                             |                                         |  |
| Optional: Whe<br>you need a cu<br>Manager (PIM<br>Choose a cu                                                               | en your list requires criteria that<br>stom list created, contact your a<br>).<br>stom list:                                                                                                    | are not yet available in Ali<br>alumni association represe                                | List Builder, a Researche<br>ntative or for foundatior | er can create a list for you<br>n staff, contact your Prosp | and add it here. If<br>pect Information |  |
|                                                                                                    |                                                                                                    |                                                                                           |                                                        | *                                                           |                                         |  |
|                                                                                                    |                                                                                                    |                                                                                           |                                                        |                                                             |                                         |  |
|                                                                                                    |                                                                                                    |                                                                                           |                                                        |                                                             |                                         |  |
| opt-ins                                                                                                    |                                                                                                    |                                                                                           |                                                        |                                                             |                                         |  |
| Use opt-ins                                                                                                    | include recipients that have sp                                                                                                    | ecifically opted-in to the co                                                             | ommunication.                                          |                                                             |                                         |  |
| Use opt-ins to                                                                                                    | include recipients that have sp                                                                                                    | ecifically opted-in to the co                                                             | ommunication.                                          |                                                             |                                         |  |
| Use opt-ins to<br>Opt-ir                                                                                                    | include recipients that have spo                                                                                                    | ecifically opted-in to the co                                                             | ommunication.                                          |                                                             |                                         |  |
| Use opt-ins to<br>Opt-ir<br>UNKA                                                                                            | include recipients that have sponses that have sponses that have sponses that have sponses that have sponses the sponses that have sponses that have spons                                                                                                    | ecifically opted-in to the co                                                             | ommunication.                                          |                                                             |                                         |  |
| Jse opt-ins to<br>Opt-ir<br>UNKA                                                                                            | include recipients that have spo<br>A-eNewsletter                                                                                                    | ecifically opted-in to the co                                                             | ommunication.                                          |                                                             |                                         |  |
| Jse opt-ins to<br>Opt-ir<br>UNKA                                                                                            | include recipients that have spo<br>A-eNewsletter                                                                                                    | ecifically opted-in to the co                                                             | ommunication.                                          |                                                             |                                         |  |
| Jse opt-ins to<br>Opt-ir<br>UNKA                                                                                            | include recipients that have spo<br>A-eNewsletter                                                                                                    | ecifically opted-in to the co                                                             | ommunication.                                          |                                                             |                                         |  |
| Use opt-ins to<br>Opt-in<br>UNKA                                                                                            | include recipients that have sponses of the sponses of the sponses | ecifically opted-in to the co                                                             | ommunication.                                          |                                                             |                                         |  |
| Use opt-ins<br>Use opt-ins to<br>Opt-in<br>UNKA<br>*<br>Constituent to<br>By default, the<br>The alumni ar<br>previous tab. | include recipients that have spont<br>A-eNewsletter<br>pe<br>list will include both alumni an<br>d donors will be pulled based o                                                                                                    | ecifically opted-in to the co<br>d donor constituent record<br>n education records with a | ds. However, you can als                               | o choose to include only<br>is/College/Department/Si        | one group below.<br>ite listed on the   |  |
| Jse opt-ins to<br>Opt-in<br>UNKA<br>*<br>sonstituent ty<br>By default, the<br>The alumni ar<br>orevious tab.                | include recipients that have spont<br>A-eNewsletter<br>pe<br>list will include both alumni an<br>d donors will be pulled based o                                                                                                    | ecifically opted-in to the co<br>donor constituent record<br>n education records with a   | ds. However, you can als                               | o choose to include only<br>is/College/Department/Si        | one group below.<br>Ite listed on the   |  |

#### Filter by a Custom Prebuilt List

(Optional) If you have a complicated list that requires criteria that aren't available in the list builder, a prospect research analyst (PRA) can add a custom list (also known as a "selection") for you. *Note that the custom list will be a subset of the Population (Site or Sites) that was selected in the previous tab.* If the custom list contains people who are not in the Population (Site) selected, they will not pull into the final list. Custom lists that were built and assigned specifically to you are noted with an asterisk in the pulldown menu.

#### Opt-ins

(Optional) If your publication has opt-ins that need to be added, enter them in the Opt-ins section. The opt-ins available are dependent on the Site selected on the Population and Purpose tab.

#### Constituent Type

- Check the boxes to include either alumni, donors or both. By default, both boxes are checked. At least one box must be checked to see results.
- Click the **Next** button on the bottom of the form or select the Education Filters tab at the top. If you need to pause your work on building the list, you may hit **Save** at any time. *Reminder that once you save the list, you cannot rename it. You can edit all other list criteria if needed.*

#### Import — Match constituents from an imported list

This feature finds the matching constituent record lookup IDs in Ali CRM so that the list can be used with Emma and AlumnIQ, the email and event tools. The **Import** feature is on the **Constituent Filters** tab on any Ali List Builder list. Any contacts that don't exist in Ali CRM can then be added.

#### Prepare the Import File

- 1. Open the list in Excel.
- 2. Use these required column headers:

| First Name | Last Name | Email address | Phone | Address Line 1 | City | State | ZIP |  |
|------------|-----------|---------------|-------|----------------|------|-------|-----|--|
|            |           |               |       |                |      |       |     |  |

Ali List Builder will match constituents if one of the following conditions is met:

- First Name + Last Name + Email address
  - First Name + Last Name + Phone
  - First Name + Last Name + Address
- 3. Save the file in CSV format. This is important, as the XLS or XLSX formats cannot be imported.

#### Import the File to Ali List Builder

- 1. Open Ali List Builder.
- 2. Click the green +symbol to add a new list.
- 3. Complete the List Details and Population and Purpose steps.
- 4. On **Constituent Filters**, click the **Import** tab.
- 5. Check the box for List populated via CSV file.
- 6. Use the green up arrow next to the Import List box and find your CSV file.
- 7. Match the Source column fields to the Target fields.

| ist Details                                      | Population and Purpose                                                                               | Constituent Filters                                  | Education Filters                                     | Location Filters                                | Schedule                                      |     |
|--------------------------------------------------|----------------------------------------------------------------------------------------------------|------------------------------------------------------|-------------------------------------------------------|-------------------------------------------------|-----------------------------------------------|-----|
| Standard                                         | Import                                                                                               |                                                      |                                                       |                                                 |                                               |     |
| Match const                                      | ituents from an imported list                                                                        |                                                      |                                                       |                                                 |                                               |     |
| Optional: You<br>will ensure th<br>constituent I | u can import a list that originated<br>hat you are following constituent<br>D for tracking purposes. | I outside of Ali CRM to pr<br>communication preferen | epare it for use with em<br>ces, utilizing the most c | ail and event tools or<br>urrent contact methoo | a physical mailing. Ti<br>d and including the | his |
| Delimiter:                                       | Comma                                                                                                |                                                      |                                                       |                                                 |                                               |     |
|                                                  | First row is header                                                                                  |                                                      |                                                       |                                                 |                                               |     |
| Import list:                                     | UNF Fundraiser Attendees.csv                                                                         |                                                      |                                                       |                                                 |                                               | 0.  |
|                                                  | Source                                                                                               | Target                                               |                                                       |                                                 |                                               |     |
|                                                  | First Name                                                                                           | First name                                           |                                                       |                                                 |                                               |     |
|                                                  | Last Name                                                                                            | Last name                                            |                                                       |                                                 |                                               |     |
|                                                  | Email                                                                                                | Email                                                |                                                       |                                                 |                                               |     |
|                                                  |                                                                                                    |                                                      |                                                       |                                                 |                                               |     |
|                                                  | Phone                                                                                                | Phone (without                                       | ut formatting)                                        |                                                 |                                               |     |
|                                                  | Phone<br>Address Line 1                                                                              | Phone (without Address Line                          | ut formatting)<br>1                                   |                                                 |                                               |     |
|                                                  | Phone<br>Address Line 1<br>City                                                                      | Phone (without<br>Address Line<br>City               | ut formatting)<br>1                                   |                                                 |                                               |     |
|                                                  | Phone<br>Address Line 1<br>City<br>State                                                             | Phone (withou<br>Address Line<br>City<br>State       | ut formatting)<br>1                                   |                                                 |                                               |     |

#### **Review the Imported Data**

- 1. Click the **View data** button.
- 2. Review the data in each column and check for errors.
  - a) Ensure the data in each column matches the information type. If the source file data contains commas, it could shift into an incorrect column.
  - b) Errors will be highlighted with a yellow caution symbol. Common errors are improperly formatted email addresses or text in number fields.
- 3. If changes are made to the source file data, clear the original import and import the corrected file.
  - a) Close the **Import Data** form.
  - b) On the Import page, click the down arrow next to the green import arrow button and click "Clear"
  - c) Import the corrected file and review the data. Repeat until there are no errors.

|              | First row is header       |             |         |
|--------------|---------------------------|-------------|---------|
| Import list: | UNF Fundraiser Attendees. | csv         |         |
|              | Source                    | Target      | 🗙 Clear |
|              | Flash Minana              | Plant and a |         |

- 4. Click the blue **Save** button.
- 5. Click **Refresh the list**.
- 6. After the list is refreshed, navigate to the **List Results** tab, then the **Imported Records** page.

| nclude: Matches and e | xceptions 👻 🔽 App   | oly 🦗 Reset          |               |          |           |   |                   |     |    |
|-----------------------|---------------------|----------------------|---------------|----------|-----------|---|-------------------|-----|----|
| Search                | 🔂 Colu              | ımns 🔹 🔙 Save list 🧯 | Open list 🐺 C | lear all | filters   |   |                   |     |    |
| Matched looku 🍸       | Matched constit 🍸   | Match %              | First name    | V        | Last name | V | Email address     | Y   | Ph |
|                       |                     | 0                    | Deborah       |          | Johnson   |   | deborah.johnsor   | n@  |    |
| 597224                | Kerry M. Acker      | 70                   | Kerry         |          | Acker     |   | kerry.acker@nut   | fou |    |
| 685277                | Ashley L. Wagner    | 70                   | Ashley        |          | Wagner    |   | ashley.wagner@    | nu  |    |
| 215540                | Christina M Provost | 60                   | Christina     |          | Provost   |   | christina.provost | t@  |    |

- 7. Any names with exceptions can be manually matched. Change the **Include** filter to **Exceptions Only** and click **Apply**.
- 8. Click the double green chevron button to reveal both the **Review matches** and **Edit** functions.

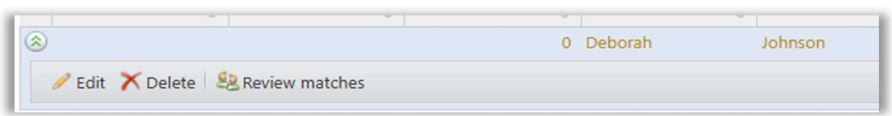

- a) Start with **Review matches**. If one of the records are the correct constituent, click Select record as a match. Click **Save**. If none of the potential matches are correct, click **Cancel**.
- b) If the above step didn't find the correct constituent, click Edit. The Edit import record page will open. Type the person's name in the Constituent search box and click the magnifying glass to search. Potential matches will be displayed in the Results window. If one of the constituents in the Results is the correct constituent, select that one, then click Save. Otherwise, click Cancel and then Cancel again.
- c) If a matching constituent was selected and saved, the constituent will now display in the **Recipients** tab.

 Optional last step: Export the list of people that didn't have a match. Request to have constituent records created for them by sending an email to <u>biographicalrecords@nufoundation.org</u>.

#### **Education Filters**

All the education filters are optional. Note that the education filters narrow the list to only constituents who have NU education records. It excludes donors that do not have NU education records. If you want to include donors to and alumni from a specific college, it is best to create two separate lists, one with donors and one with alumni.

Leave the education filters blank if you would like to include non-alumni donors. A second list can be created to add alumni from specific colleges.

| Use the institutio records. Selecting                         | n and/or college/school fields t<br>more than one college/schoo                              | to filter your list of constitue<br>I will create an 'OR' conditio | ints to those with the selected values present on their education<br>n.                                      |
|---------------------------------------------------------------|----------------------------------------------------------------------------------------------|--------------------------------------------------------------------|----------------------------------------------------------------------------------------------------|
| Institution:                                                  | 0. E 10                                                                                      |                                                                    | Delivery campus:                                                                                             |
|                                                               |                                                                                              | *                                                                  | ~                                                                                                    |
| College/School                                                |                                                                                              |                                                                    | Include those who attended the selected institution OR those with the                                        |
| College/S                                                     | chool                                                                                        |                                                                    | chosen delivery campus                                                                                       |
| *                                                             |                                                                                              |                                                                    |                                                                                                    |
|                                                               |                                                                                              |                                                                    | delivery campus                                                                                              |
| Additional educa<br>Further refine you                        | tion filters<br>Ir list of constituents using para                                           | ameters that apply to the ed                                       | delivery campus                                                                                              |
| Additional educa<br>Further refine you<br>Status:             | tion filters<br>Ir list of constituents using para<br>Graduated                              | ameters that apply to the ed                                       | fucation record from the institution selected above.<br>Time frame:                                          |
| Additional educa<br>Further refine you<br>Status:<br>Program: | tion filters<br>Ir list of constituents using para<br>Graduated<br>Graduate                  | ameters that apply to the ed                                       | fucation record from the institution selected above. Time frame: Graduation date mm/dd/yyyy to mm/dd/yyyy to |
| Additional educa<br>Further refine you<br>Status:<br>Program: | tion filters<br>Ir list of constituents using para<br>Graduated<br>Graduate<br>Undergraduate | ameters that apply to the ed<br>incomplete<br>Law                  | ducation record from the institution selected above. Time frame: Graduation date mm/dd/yyyy to mm/dd/yyyy    |

| Jse the institution                                                     | ollege/school                                                                                                    |                                                                          |                                                                                                    |
|-------------------------------------------------------------------------|----------------------------------------------------------------------------------------------------|--------------------------------------------------------------------------|----------------------------------------------------------------------------------------------------|
| Jse the institutio                                                      | the second second s |                                                                          |                                                                                                    |
| ecords. Selecting                                                       | n and/or college/school field<br>g more than one college/scho                                                                                                    | s to filter your list of constituer<br>ool will create an 'OR' conditior | nts to those with the selected values present on their education<br>n.                                           |
| Institution:                                                            |                                                                                                    |                                                                          | Delivery campus:                                                                                                 |
| University of Ne                                                        | ebraska at Kearney                                                                                                    | ~                                                                        | Kearney                                                                                                    |
| College/School                                                          | t:                                                                                                    |                                                                          | Include those who attended the selected institution OR those with the                                            |
| College/S                                                               | School                                                                                                    |                                                                          | chosen delivery campus                                                                                           |
| Arts and                                                                | Sciences                                                                                                    |                                                                          | O Include those who attended the selected institution AND have the chosen delivery campus                        |
| *                                                                       |                                                                                                    |                                                                          |                                                                                                    |
|                                                                         |                                                                                                    |                                                                          |                                                                                                    |
|                                                                         |                                                                                                    |                                                                          |                                                                                                    |
| dditional educa                                                         | ition filters                                                                                                    |                                                                          |                                                                                                    |
| dditional educa                                                         | ition filters                                                                                                    | arameters that apply to the ed                                           | uration record from the institution selected above                                                               |
| dditional educa<br>urther refine yo<br>Status:                          | ation filters<br>ur list of constituents using pa<br>Graduated                                                                                                    | arameters that apply to the edu                                          | ucation record from the institution selected above.<br>Time frame:                                               |
| <b>dditional educa</b><br>Further refine you<br>Status:                 | ation filters<br>ur list of constituents using pa<br>Graduated                                                                                                    | arameters that apply to the edu                                          | ucation record from the institution selected above.<br>Time frame:                                               |
| dditional educa<br>:urther refine yo<br>Status:<br>Program:             | ation filters<br>ur list of constituents using p.<br>Graduated<br>Graduate                                                                                                    | arameters that apply to the edi<br>Incomplete Law                        | ucation record from the institution selected above.<br>Time frame:<br>Graduation date 1/1/1990 10 12/31/1999 3   |
| dditional educa<br><sup>c</sup> urther refine yo<br>Status:<br>Program: | ation filters<br>ur list of constituents using p<br>Graduated<br>Graduate<br>Undergraduate                                                                                                    | arameters that apply to the edu<br>Incomplete                            | ucation record from the institution selected above.<br>Time frame:<br>Graduation date 1/1/1990 3 to 12/31/1999 3 |

#### Institution and College/School

- 1. (Optional) To narrow the list to include only alumni from one of the four campuses, select the institution from the pulldown menu.
- 2. (Optional) To narrow the list to include only specific colleges or schools within the institution, enter them under the College/School.
  - a. Adding multiple colleges adds to the population. It does not select only alumni with affiliations to all of those listed.
  - **b.** If there is an extra blank row in the College/School field, highlight that row and press the delete key to remove the blank row.
- **3.** (Optional) The Delivery Campus criteria allow for including those who attended the institution at specific locations. The toggle buttons allow for selecting those who attended the institution and/or that location. For example, those who attended UNK *or* had classes at the Kearney campus. Likewise, those who attended UNK *and* had classes at the Kearney campus.

#### Additional Education Filters

4. (Optional) To further narrow the list to those who have a specific Status or Program of study, select the appropriate checkboxes: Graduated and Incomplete degrees; Undergraduate, Graduate, and Law programs; and specific graduation dates. Note that all options are included by default. To include only specific options, mark the checkbox next to those options.

5. Click the **Next** button on the bottom of the form or select the Location Filters tab at the top. If you need to pause your work on building the list, you may hit **Save** at any time. *Reminder that once you save the list, you cannot rename it. You can edit all other list criteria if needed.* 

#### Location Filters

All location filters are optional.

| ity, State, ZIP                                                                                                    |                                                                                                |                                                                |                                                               |                                                                                                    |
|----------------------------------------------------------------------------------------------------|------------------------------------------------------------------------------------------------|----------------------------------------------------------------|---------------------------------------------------------------|----------------------------------------------------------------------------------------------------|
| Ise the City, State, Zip range to fi                                                                                                    | ilter by location. When using                                                                  | City, be sure to                                               | include the State.                                            | When using Zip, be sure to enter the 4-digit                                                       |
|                                                                                                    | . For example, instead of 08-                                                                  |                                                                | -0000 and 08401-                                              |                                                                                                    |
| City                                                                                                    | State                                                                                          | Zip (start)                                                    | Zip (end)                                                     |                                                                                                    |
| *                                                                                                    | INE                                                                                            |                                                                |                                                               |                                                                                                    |
|                                                                                                    |                                                                                                |                                                                |                                                               |                                                                                                    |
|                                                                                                    |                                                                                                |                                                                |                                                               |                                                                                                    |
|                                                                                                    |                                                                                                |                                                                |                                                               |                                                                                                    |
| e-defined geographic areas                                                                                                    |                                                                                                |                                                                |                                                               |                                                                                                    |
| e-defined geographic areas                                                                                                    | redefined accorrelation reason                                                                 | reated for your                                                | Tick the magniful                                             | ng place on the first rough the table below.                                                       |
| re-defined geographic areas<br>ome locations and areas have p<br>nd search by region or name. Yo                                                               | redefined geographic areas c<br>u can use an asterisk to help                                  | reated for you. (<br>search for the ri                         | Ilick the magnifyi<br>ght one. Selecting                      | ng glass on the first row of the table below<br>g more than one geographic area will add to        |
| re-defined geographic areas<br>ome locations and areas have pi<br>nd search by region or name. Yo<br>he list of areas. For example, "NE                        | redefined geographic areas c<br>u can use an asterisk to help<br>: – Whole State" and "CA – W  | reated for you. (<br>search for the ri<br>/hole State" will i  | Click the magnifyi<br>ght one. Selecting<br>nclude both state | ng glass on the first row of the table below<br>g more than one geographic area will add to<br>!s. |
| re-defined geographic areas<br>ome locations and areas have p<br>nd search by region or name. Yo<br>he list of areas. For example, "NE<br>Geographic area      | redefined geographic areas c<br>u can use an asterisk to help<br>: – Whole State" and "CA – W  | reated for you. (<br>search for the ri<br>/hole State" will i  | Elick the magnifyi<br>ght one. Selectin<br>nclude both state  | ng glass on the first row of the table below<br>g more than one geographic area will add to<br>25. |
| re-defined geographic areas<br>ome locations and areas have p<br>nd search by region or name. Yc<br>he list of areas. For example, "NE<br>Geographic area      | redefined geographic areas c<br>u can use an asterisk to help<br>: – Whole State" and "CA – W  | reated for you. C<br>search for the ri<br>/hole State" will i  | Elick the magnifyi<br>ight one. Selectin<br>nclude both state | ng glass on the first row of the table below<br>g more than one geographic area will add to<br>:s. |
| re-defined geographic areas<br>ome locations and areas have pind search by region or name. Yo<br>he list of areas. For example, "NE<br>Geographic area         | redefined geographic areas o<br>ou can use an asterisk to help<br>: – Whole State" and "CA – W | reated for you. (<br>search for the ri<br>/hole State" will i  | Click the magnifyi<br>ght one. Selecting<br>nclude both state | ng glass on the first row of the table below<br>g more than one geographic area will add to<br>25. |
| re-defined geographic areas<br>ome locations and areas have pind<br>search by region or name. Yo<br>he list of areas. For example, "NE<br>Geographic area<br>* | redefined geographic areas o<br>ou can use an asterisk to help<br>: – Whole State" and "CA – W | reated for you. (<br>search for the ri<br>/hole State" will i  | Click the magnifyi<br>ght one. Selecting<br>nclude both state | ng glass on the first row of the table below<br>g more than one geographic area will add to<br>es. |
| re-defined geographic areas<br>ome locations and areas have pind<br>search by region or name. Yo<br>he list of areas. For example, "NE<br>Geographic area<br>* | redefined geographic areas o<br>ru can use an asterisk to help<br>: – Whole State" and "CA – W | rreated for you. C<br>search for the ri<br>/hole State" will i | Click the magnifyi<br>ght one. Selecting<br>nclude both state | ng glass on the first row of the table below<br>g more than one geographic area will add to<br>25. |
| re-defined geographic areas<br>ome locations and areas have p<br>nd search by region or name. Yo<br>he list of areas. For example, "NE<br>Geographic area      | redefined geographic areas o<br>nu can use an asterisk to help<br>: – Whole State" and "CA – W | rreated for you. C<br>search for the ri<br>/hole State" will i | Click the magnifyi<br>ght one. Selecting<br>nclude both state | ng glass on the first row of the table below<br>g more than one geographic area will add to<br>ss. |

#### City, State, ZIP

- (Optional) You can fill in just the city and state, the state only or the zip range. To narrow
  the list to a state, specific city and state, or zip range, fill in the respective fields. When
  filtering by city, include the state, because many city names occur in different states. Note that
  the +4-digit extension should be included if using the zip range.
  - While it is possible to refine your list by city, state or zip, a better practice is to use the Geographic selections option below.

#### Geographic Selections

- 2. (Optional) It is highly recommended to use one of these pre-built geographic locations available for narrowing *a list*. These were carefully built and may be more accurate than using the city, state or zip range.
  - Search for the appropriate location by clicking on the magnifying glass on the empty row under Geographic selection.

|                                                      | Opulation and                                                                         | in aipose c                            | Onstituen                   | t Filters Edu                          |                                      |                                                 |
|------------------------------------------------------|---------------------------------------------------------------------------------------|----------------------------------------|-----------------------------|----------------------------------------|--------------------------------------|-------------------------------------------------|
| City, State, Z                                       | IP                                                                                    |                                        |                             |                                        |                                      |                                                 |
| Use the City,                                        | State, ZIP criteria to f                                                              | filter your list usi                   | ng address i                | nformation. ZIP                        | can be entered                       | as a range using the                            |
| Entering mor                                         | re than one row of da                                                                 | ta will create an                      | 'OR' conditi                | on. When enteri                        | ng a <mark>C</mark> ity be sur       | e to also enter the S                           |
| City                                                 |                                                                                       |                                        | State                       | Zip (start)                            | Zip (end)                            |                                                 |
| *                                                    |                                                                                       |                                        |                             |                                        |                                      |                                                 |
|                                                      |                                                                                       |                                        |                             |                                        |                                      |                                                 |
|                                                      |                                                                                       |                                        |                             |                                        |                                      |                                                 |
|                                                      |                                                                                       |                                        |                             |                                        |                                      |                                                 |
|                                                      |                                                                                       |                                        |                             |                                        |                                      |                                                 |
| Geographic s                                         | elections                                                                             |                                        |                             |                                        |                                      |                                                 |
| Geographic s                                         | selections                                                                            | established usin                       | ng query crit               | eria lise the sele                     | rctions below to                     | n filter vour list furth                        |
| Geographic s<br>Some locatio<br>geographic s         | selections<br>Ins and areas are pre-<br>ielection will create ar                      | -established usir<br>n 'OR' condition. | ng query crit<br>For exampl | eria. Use the sele<br>e, "NE – Whole S | ections below to<br>tate" is a geogr | o filter your list furtheraphic selection alrea |
| Geographic s<br>Some locatio<br>geographic s         | selections<br>yns and areas are pre-<br>xelection will create ar                      | established usin<br>n 'OR' condition.  | ng query crit<br>For exampl | eria. Use the sele<br>e, "NE – Whole S | ections below to<br>tate" is a geogr | p filter your list furthe                       |
| Geographic s<br>Some locatio<br>geographic s<br>Geog | selections<br>ons and areas are pre-<br>selection will create ar<br>rraphic selection | -established usir<br>n 'OR' condition. | ng query crit<br>For exampl | eria. Use the sele<br>e, "NE – Whole S | ections below to<br>tate" is a geogr | p filter your list furthe                       |

• There are numerous location options, and the Region filter serves to narrow the results (see picture below). Regions include North West, South West, North East, South East, North Central, South Central and Nebraska.

| Name: *whole Region: South West                |             |            | Search<br>Clear |
|------------------------------------------------|-------------|------------|-----------------|
| Results (4 records found)                      | Туре        | Category   | Date added      |
| AZ - Whole state - primary and additional home | Constituent | Geographic | 12/12/2017      |
| CA - Whole State                               | Constituent | Geographic | 6/9/2020        |
| NM - Whole state - primary and additional home | Constituent | Geographic | 11/8/2018       |
| NV - Whole state - primary and additional home | Constituent | Geographic | 11/8/2018       |
| 4                                              |             |            |                 |

- It helps to put an asterisk in front of the location when searching as the exact name of the selection may be unexpected.
- It may take some time to become familiar with the Geographic selections available. If you have any questions, contact a PRA or email <u>servicedesk@nufoundation.org</u>.

#### Review and Save the List

Click the **Previous** button or any of the tabs at the top to review the filters. When you are finished reviewing, click **Save**. Reminder that once you save the list, you cannot rename it. You can edit all other list criteria if needed.

#### Refresh the List

After saving the list, open the list and click **Refresh the list** in the left side menu (on the list details record) to process the results.

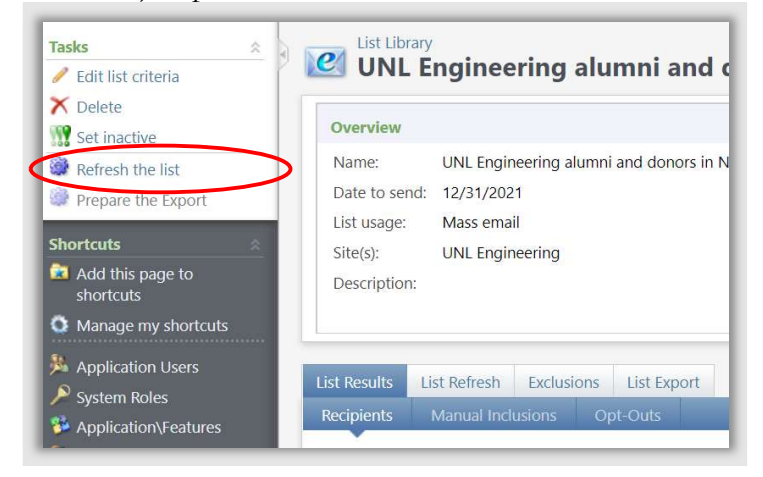

### View and Edit/Manage Existing List

View or edit the list's details and results by clicking the blue hyperlinked name. A lot of information is provided about each list to ensure the correct population is being included.

| List library (57) 🚯 Add 🛛 🍸 Filters 🖾 More 🕶 |                     |                             |
|----------------------------------------------|---------------------|-----------------------------|
| Search 😌 Columns 🔹                           | 🐺 Clear all filters |                             |
| Name                                         | Created by 🗸 🛛 🍸    | Туре 🕎                      |
| UNKAA Arizona Alumni for Event Invite        | Tricia M. Danburg   | Event planning - emailed in |
| 🛞 UNKAA UNK CBT Alumni NE 1990-1995          | Tricia M. Danburg   | Physical mailing            |
| UNK Test                                     | Shonna Hill         | Mass email                  |
| UNK music alumni in Lincoln, NE for survey   | Shonna Hill         | Mass email                  |

A list can also be edited from the List Library by clicking the green double chevron, then clicking the **Edit** button.

#### Overview, Status and History

The top portion of the screen contains information about the list, which is provided in three sections: the Overview, Status and History. The **Overview** section provides information that was manually entered when the list was created or last updated, including the List usage.

| Overview      |                                                          | Status            |                        | History                |              |
|---------------|----------------------------------------------------------|-------------------|------------------------|------------------------|--------------|
| Name:         | UNKAA Arizona Alumni Event Invite - Email                | Status:           | Processed and exported | Setup started:         | 11/11/2021   |
| Date to send: | 1/5/2022 Date of event: 2/9/2022                         | Manually added:   | 3                      | Last refreshed:        | 11/11/2021 🔮 |
| ist usage:    | Event planning - emailed invitation                      | Manually removed: | 0                      | Constituents added:    | 471          |
| ite(s):       | University of Nebraska at Kearney                        | Segment results:  | 443                    | Constituents removed:  | 0            |
| Description:  | Invite list for all UNK alumni living in Arizona - email | Opted out:        | 28                     | Last exported:         | 11/11/2021 🔮 |
|               |                                                          | Exportable:       | 446                    | Constituents exported: | 441          |

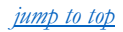

- The **Overview** section provides information, such as List usage, that was entered when the list was created or last updated.
  - Status: informs users of changes made that require the list to be refreshed or mean the list is ready to be exported. It also indicates how many people have been manually added or removed from the list. Individuals who wouldn't normally qualify for the list can be manually added and those who do qualify can be manually removed.
  - Segment results: the number of individuals who qualify based on the criteria selected minus those who have opted out.
  - Opted out: the number of individuals who have solicit codes that exclude them from the list. For example, an email list will exclude those with a 'Do Not Email' solicit code.
  - **Exportable:** the number of individuals who qualify for the list, plus those manually added, minus those who opted out and minus those who were manually excluded.
  - History: displays the list's first setup date, last refreshed date, number of constituents added since the last change, number of constituents removed since the last change, the last export date and number of constituents last exported.

#### List Results Tab

The **List Results** tab displays the constituents in the list. Only the first 500 recipients will display in increments of 25 per page. The right side of the page provides navigation for users to access additional pages. To review the list in its entirety, **Prepare the export** and **Download** the output. *Note that the list can be sorted and filtered by any column to find the person you're looking for. There is also a hyperlink on the Lookup ID to navigate to the person's constituent record.* 

| List Results | Exclusions | List Refre | esh List Exp | ort       |           |                   |
|--------------|------------|------------|--------------|-----------|-----------|-------------------|
| Recipients   | Manual Inc | lusions    | Opt-Outs     |           |           |                   |
| Recipients   | (88) 🗊 I   | More       |              |           |           |                   |
| Search       |            |            | 🕒 Colum      | ns 🔹 🔚 Sa | ve list 🐳 | Clear all filters |
| Constituent  |            | T          | Lookup ID    |           | 7         | City              |
|              |            |            |              |           |           |                   |

- The **Recipients** sub-tab includes all those who qualify for the list based on the criteria selected. It does not include those who were manually added or those who opted out.
- The Manual Inclusions sub-tab displays those who were manually added to the list.

| List Results | Exclusions                                        | List Refre | esh | List Ex | kport |                 |             |  |  |  |
|--------------|---------------------------------------------------|------------|-----|---------|-------|-----------------|-------------|--|--|--|
| Recipients   | Manual Inc                                        | lusions    | Op  | ot-Outs |       |                 |             |  |  |  |
| Constitue    | Constituents to manually include (1) G Add S More |            |     |         |       |                 |             |  |  |  |
| Constitu     | uent                                              | Lookup I   |     | ity     | State | Delivery campus | Institution |  |  |  |

• The **Opt-Outs** sub-tab displays all those who opted out and why.

| List Results | Exclusions | List Refr | esh List E | kport     |                   |                 |               |   |
|--------------|------------|-----------|------------|-----------|-------------------|-----------------|---------------|---|
| Recipients   | Manual In  | clusions  | Opt-Outs   |           |                   |                 |               |   |
| Opt-outs (   | 11) 📰 M    | ore▼      |            |           |                   |                 |               |   |
| Search       |            |           | 🔂 Colu     | mns 🔹 🔚 s | Save list 🐺 Clear | all filters     |               |   |
| Constituent  | Y          | Lookup ID | Tity       | 7 State 🍸 | Delivery campus   | s 🍸 Institution | Solicit codes | Y |

#### **Exclusions Tab**

The **Exclusions** tab displays the solicit codes that have been applied to the list based upon the list's criteria. This is also where constituents can be manually excluded from the list. Exclusions that are almost always applied include deceased and inactive. If the list is for email purposes, people who have no email address will be excluded.

| List Resu | Its Exclusions List Refresh List Export          |        |
|-----------|--------------------------------------------------|--------|
| Contac    | t rule exclusions 🥒 Edit                         |        |
| Ø         | Exclude deceased constituents                    |        |
| Ø         | Exclude inactive constituents                    |        |
| Ø         | Exclude constituents with no email address       |        |
| 8         | Exclude constituents with no mailing address     |        |
| Exclud    | e constituents with the following solicit codes: |        |
| Solici    | t code                                           | Locked |
| UNK-      | No Athletics                                     |        |
| NM-0      | Dpt Out                                          |        |
| No C      | ontact                                           |        |
| UNK-      | No Email                                         |        |
| UNO       | No Athletics                                     |        |
|           |                                                  | ~ ·    |
|           |                                                  |        |
| Consti    | tuents to manually exclude (2) 🕒 Add 📧 More      |        |
| Cor       | Stituent Lookup ID City                          |        |

- **Contact rule exclusions.** The green checkmark means that the exclusion is applied. The red "X" means that the exclusion is not applied. For example, if you're creating an email list you would *not* want to exclude people with no (physical) mailing address, but you *would* want to exclude constituents with no email address.
- **Constituents to manually exclude.** Click the **Add** button, search and select any constituents who must be excluded even though they may qualify based on the list criteria.

#### List Refresh Tab

When the list is saved and every time thereafter that the list criteria are changed, the list must be refreshed. Prior to use, the list should also be refreshed to ensure any changes to constituent records are reflected. The List Refresh tab shows both most recent refresh status and history of refreshes.

| List Results Ex | clusions List Refresh | List Export                       |        |
|-----------------|-----------------------|-----------------------------------|--------|
| Recent Status   | History               |                                   |        |
| Recent status   | 🎯 Refresh the list    | 2                                 |        |
| Status:         | Completed             |                                   |        |
| Status message: | Completed             |                                   |        |
| Started by:     | Christina Provost     | Server name:                      | TUVALU |
| Started:        | 1/14/2022 10:43:26 AM | Total records processed:          | 99     |
| Ended:          | 1/14/2022 10:44:07 AM | Number of exceptions: 0           | 0      |
| Duration:       | 41 seconds            | Records successfully processed: S | 99     |

• **Recent Status** sub-tab shows the total records processed, number of exceptions and records successfully processed.

| List Results Ex       | clusions List Re | fresh List Export   |         |       |          |                        |            |  |  |  |  |
|-----------------------|------------------|---------------------|---------|-------|----------|------------------------|------------|--|--|--|--|
| Recent Status History |                  |                     |         |       |          |                        |            |  |  |  |  |
|                       |                  |                     |         |       |          |                        |            |  |  |  |  |
| History (3)           | 🝸 Filters 😨 M    | ore▼                |         |       |          |                        |            |  |  |  |  |
| History (3) Status    | Filters 3 M      | ore ▼<br>Started by | Started | Ended | Duration | Successfully processed | Exceptions |  |  |  |  |

• **History** sub-tab displays all the historical refreshes where the number of successfully processed records can be compared.

#### List Export Tab

After the list has been refreshed it can be exported. The **List Export** tab displays the most recent export status, including the number of constituents in the export and number of exceptions.

| List Results | Exclusions      | List Refresh   | List Export     |                              |        |
|--------------|-----------------|----------------|-----------------|------------------------------|--------|
| Recent Statu | History         |                |                 |                              |        |
| Recent sta   | <b>tus 👹</b> Pr | epare the expo | t 🔚 Download ou | utput•                       |        |
| Status:      | Complete        | ed             |                 |                              |        |
| Status messa | age: Complete   | ed             |                 |                              |        |
| Started by:  | Christina       | Provost        | Serve           | er name:                     | TUVALU |
| Started:     | 1/19/202        | 2 11:39:39 AM  | Total           | records processed:           | 88     |
| Ended:       | 1/19/202        | 2 11:39:45 AM  | Num             | ber of exceptions:           | 0      |
| Duration:    | 6 second        | s              | Reco            | ords successfully processed: | 88     |

It also shows the export history. Historical export versions can be downloaded by clicking the green double chevron next to the item.

|               |                |                | строн             |           |           |           |                        |            |
|---------------|----------------|----------------|-------------------|-----------|-----------|-----------|------------------------|------------|
| Recent Status | History        | >              |                   |           |           |           |                        |            |
| History (6)   | <b>Filters</b> | Ø More ▼       |                   |           |           |           |                        |            |
| Status        |                | Status message | Started by        | Started   | Ended     | Duration  | Successfully processed | Exceptions |
| 🛞 🧭 Complet   | ed             | Completed      | Christina Provost | 1/19/2022 | 1/19/2022 | 6 seconds | 88                     | 0          |

To export the list, first click **Prepare the export** from the Tasks menu on the left side of your screen (or the List Export tab > Recent Status sub-tab) and select the appropriate export definition. The export definition defines the columns that will be output in the spreadsheet, including the name formatting.

| Tasks ☆                                                      | List Library<br>UNKAA Arizona Alumni for Eve                                                                                                    |
|--------------------------------------------------------------|----------------------------------------------------------------------------------------------------|
| Set inactive       Refresh the list       Prepare the export | Overview           Name:         UNKAA Arizona Alumni for Event Invite           Date to send:         1/5/2022                                                              |
| Shortcuts 🔅                                                  | List usag<br>List Results List Refresh Exclusions List Export<br>Site(s): Recent Status History                                                                              |
|                                                              | Recent status       Prepare the Export       Download output         Status:       Completed         Status message:       Completed         Status message:       Completed |

Some export definitions available include:

- Email Export for Planning: does not contain actual email addresses. Lists are integrated with the email tool for sending email.
- Formal Individual Physical Mail Export Householded: includes the primary constituent addressee and salutation. Only one per physical mailing address.
- Formal Joint Physical Mail Export: includes the joint addressee and salutation.
- Standard Physical Mail Export Householded: the most used export definition for physical mailings.

Lists used for email are brought into the email tool, Emma, so all the legal requirements for sending email can be applied. Email addresses are not exported directly from ALB.

#### Download Output

To download the list click **Download output** on the List Export's tab > Recent Status sub-tab. When downloading the list, the download format needs to be selected. For simplicity, choose the CSV format. The download can be sorted and filtered in Excel to find a certain constituent(s) and verify the list easily.

| List Results L | ist Refresh  | Exclusions    | List Export     |                         |         |
|----------------|--------------|---------------|-----------------|-------------------------|---------|
| Recent Status  | History      |               |                 |                         |         |
| Recent statu   | s 🎯 Pre      | pare the Exp  | Download out    | put •                   |         |
| Status:        | Completed    | i i           | Download to CSV | ŧ                       |         |
| Status message | e: Completed | t t           | Download to XLS | <                       |         |
| Started by:    | Christina P  | rovost        | Multiple files  | 2:                      | TUVALU  |
| Started:       | 12/29/202    | 1 12:29:02 PM | 1 Total n       | ecords processed:       | 454     |
| Ended:         | 12/29/202    | 1 12:29:15 PN | 1 Numb          | er of exceptions:       | 0       |
| Duration       | 12 cocond    | -             | Pacara          | le successfully process | od: 151 |

Any of the historical exports can also be

downloaded by clicking on the double-down arrow (green chevron) next to the history item.

| Image: More ▼ |                                                    |                                                                                      |                                                                                                    |                                                                                                    |                                                                                                    |
|---------------|----------------------------------------------------|--------------------------------------------------------------------------------------|----------------------------------------------------------------------------------------------------|----------------------------------------------------------------------------------------------------|----------------------------------------------------------------------------------------------------|
| atus message  | Started by                                         | Started                                                                              | Ended                                                                                                    | Duration                                                                                                    | Successfully pro                                                                                                    |
| mpleted       | Christina Provost                                  | 12/29/2021 12:                                                                       | 12/29/2021 12:                                                                                                    | 13 seconds                                                                                                    | 454                                                                                                    |
| <b>Delete</b> |                                                    |                                                                                      |                                                                                                    |                                                                                                    |                                                                                                    |
| mpleted       | Tricia Danburg                                     | 11/11/2021 3:2                                                                       | 11/11/2021 3:2                                                                                                    | 12 seconds                                                                                                    | 441                                                                                                    |
|               | More  More  tus  message  mpleted  Delete  mpleted | More atus message Started by mpleted Christina Provost Delete mpleted Tricia Danburg | Image: Wore water       Started by       Started         atus message       Started by       Started         impleted       Christina Provost       12/29/2021 12:         Impleted       Christina Danburg       11/11/2021 3:2 | Image: Wore water water | Image: Wore watch was sage       Started by       Started       Ended       Duration         Image: Was sage       Christina Provost       12/29/2021 12:       12/29/2021 12:       13 seconds         Image: Was sage       Duration       Duration       12/29/2021 12:       12/29/2021 12:       13 seconds         Image: Was sage       Duration       Duration       11/11/2021 12:       12 seconds |

#### Best Practice: When to Edit and When to Create New

The same list can be reused at any time, so long as the List Usage aligns with the type of communication. For example, a list of all alumni and donors for a certain geographical area can be used for many publications and messages. *A separate list should be created if the solicit codes (opt-outs or opt-ins) are unique.* Important things to consider:

- People can opt out/in from event invitations separately from regular informational emails.
- People can opt out/in from email communications versus physical mail communications.
- People can opt out/in from specific campus, college or school communications.

If there are adjustments to be made to the list, it can be edited at any time; however, the list name cannot be changed. Updating the list description with any changes helps to know what list criteria are included. Best practice: If the list needs to be adjusted so that the name no longer aligns with the results, it is best to create a new list or copy the list, rename it and make those criteria adjustments.

Important: Each time a list is edited, the **Refresh the list button** should be clicked to apply the changes and see the updated results.

#### List Maintenance

The lists in ALB are only maintained by the users who work with them. At least once per year your area's lists should be reviewed for relevance by sorting the List Library by the Date updated column. Set as inactive any lists that are no longer needed.

#### Set Inactive

As lists are no longer needed, they can be inactivated. Either click on the blue hyperlink on the list Name or click on the double-down arrow (green chevron) next to the list to **Set inactive**.

| Tasks ☆<br>✓ Edit list criteria                                  | List Library<br>UNKAA Arizona Alum |              |                            |
|------------------------------------------------------------------|------------------------------------|--------------|----------------------------|
| <ul> <li>Refresh the list</li> <li>Prepare the export</li> </ul> | Na List library (12) C Add V Fil   | ters 📧 More▼ | Clear all filters          |
| Shortcuts 🛛 🖈                                                    | Lis Name                           | 7            | Created by -               |
|                                                                  | Copy Copy Clair Set inaction       | t Invite     | Tricia M. Danburg<br>Iment |

Lists that have been set inactive can be Set active (reactivated) again at any time. A recommended best practice is to ensure the "Include inactive?" checkbox in the list library is checked so all your lists are displayed by default:

| List library (13) C Add Y Filters J More<br>Include inactive? Apply S Reset |                  |                       |                                   |              |                                     |        |
|-----------------------------------------------------------------------------|------------------|-----------------------|-----------------------------------|--------------|-------------------------------------|--------|
| Search                                                                      | Golumns •        | • 🐺 Clear all filters |                                   |              |                                     | $\sim$ |
| Name                                                                        | Y                | Created by 👻 🍸        | Site                              | Recipients 🍸 | Туре                                | Active |
| 🛞 UNKAA Arizona Alumni for                                                  | Event Invite     | Tricia M. Danburg     | University of Nebraska at Kearney | 457          | Event planning - emailed invitation | No     |
| 🕑 UNKAA UNK CBT Alumni N                                                    | E 1990-1995      | Tricia M. Danburg     | UNK Business and Technology       | 1578         | Physical mailing                    | Yes    |
| UNK Test                                                                    |                  | Shonna Hill           | University of Nebraska at Kearney | 6295         | Mass email                          | Yes    |
| 🛞 UNK music alumni in Linco                                                 | n, NE for survey | Shonna Hill           | University of Nebraska at Kearney | 6295         | Mass email                          | Yes    |
| KILTest Canaval Blanning                                                    |                  | Karon Hardy           | University of Nebraska at Kearney | 0            | Conoral list for planning purposes  | Voc    |

### Support and Help

If you have questions about using Ali List Builder (ALB) or are a current Ali user and wish to request new access to the ALB tool, email <u>alicrm@nufoundation.org</u>.

If you have the need for a complex list to be built (that can't be achieved using ALB):

#### University partners

• Contact your alumni association representative or see the **How-To Guides** for university partners on the front page of the <u>Ali Community website</u> located below the green Ali CRM Constituent Record Access section, lower left side.

#### Foundation staff members

• Contact your prospect information manager (PIM).

If you need assistance using Ali CRM, email the foundation's Service Desk at <u>servicedesk@nufoundation.org</u>.

### **CALETHEIA**

If you wish to request new Ali CRM user access (granting access to constituent records), visit the Ali Community website and click Request Access > <u>New User</u> to begin the application process. Note in your new user request if "add-on" access is also being requested for ALB.

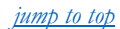

| Geographic Area Name                                | Region   | Description                                                                                                    |
|-----------------------------------------------------|----------|----------------------------------------------------------------------------------------------------|
| NE - Legislative District 1                         | Nebraska | Otoe, Johnson, Nemaha, Pawnee, Richardson counties                                                                                                 |
| NE - Legislative District 12                        | Nebraska | Southern Douglas County: Millard/Ralston                                                                                                    |
| NE - Legislative District 14                        | Nebraska | Papillion and LaVista                                                                                                    |
| NE - Legislative District 18                        | Nebraska | Central Omaha                                                                                                    |
| NE - Legislative District 21                        | Nebraska | Northwest Lancaster County                                                                                                    |
| NE - Legislative District 25                        | Nebraska | Eastern Lancaster County                                                                                                    |
| NE - Legislative District 32                        | Nebraska | Fillmore, Saline, Thayer, Jefferson, SW Lancaster (not<br>Lincoln)                                                                                 |
| NE - Legislative District 37                        | Nebraska | Southeast Buffalo County                                                                                                    |
| NE - Legislative District 39                        | Nebraska | Western Douglas County                                                                                                    |
| NE - Legislative District 41                        | Nebraska | Antelope, Boone, Garfield, Greeley, Howard, Pierce,<br>Sherman, Valley, Wheeler counties                                                           |
| NE - Legislative District 48                        | Nebraska | Scottsbluff County                                                                                                    |
| NE - Legislative District 49                        | Nebraska | Sarpy County (Gretna)                                                                                                    |
| NE - Lincoln/Omaha, 60-mile radius<br>of both       | Nebraska | Douglas, Sarpy, Cass, Dodge, Otoe, Sanders, Washington<br>and Lancaster counties, as well as Pottawattamie, Harrison<br>and Mills counties in Iowa |
| NE - Beatrice, 20-mile radius (Gage<br>County)      | Nebraska | Beatrice, 20-mile radius (Gage County)                                                                                                    |
| NE - Broken Bow to Norfolk                          | Nebraska |                                                                                                    |
| NE - Broken Bow, 30-mile radius                     | Nebraska | Zip codes within 30 miles of Broken Bow                                                                                                    |
| NE - Cass County                                    | Nebraska | Whole county                                                                                                    |
| NE - Central NE                                     | Nebraska | Nebraska counties within a 100-mile radius of Dunning,<br>Nebraska                                                                                 |
| NE - Central Nebraska - for Trustees                | Nebraska | For use with Central Nebraska Trustees lists                                                                                                    |
| NE - Central Nebraska - for Trustees -<br>static    | Nebraska | For use with Central Nebraska Trustees lists                                                                                                    |
| NE - Chadron, 1-hour radius                         | Nebraska |                                                                                                    |
| NE - Colfax County                                  | Nebraska | Whole county                                                                                                    |
| NE - Columbus, 30-mile radius                       | Nebraska | Counties of Boone, Platte, Colfax, Nance, Polk, Butler                                                                                             |
| NE - Columbus, 60-mile radius<br>(no Lincoln/Omaha) | Nebraska | Counties of Boone, Platte, Colfax, Nance, Polk, Butler,<br>Dodge, Saunders, Seward, York, Merrick, Madison,<br>Stanton, Cuming                     |
| NE - Columbus, small radius                         | Nebraska | Platte, Boone, Butler, Colfax counties                                                                                                    |
| NE - Dodge County                                   | Nebraska | Whole county                                                                                                    |
| NE - Doug Carr Travel Territory                     | Nebraska |                                                                                                    |
| NE - Douglas County                                 | Nebraska | Whole county                                                                                                    |
| NE - Eastern Half of the State                      | Nebraska |                                                                                                    |
| NE - Fremont, 15-mile radius                        | Nebraska | Counties of Dodge, Saunders and Washington                                                                                                    |
| NE - Grand Island to North Platte                   | Nebraska | Cities along I-80, up to North Platte-by County                                                                                                    |
| NE - Grand Island, 20-mile radius                   | Nebraska | Grand Island, 20-mile radius (does not include Kearney or<br>Hastings)                                                                             |

| Geographic Area Name                   | Region    | Description                                                                                                    |
|----------------------------------------|-----------|----------------------------------------------------------------------------------------------------|
| NE - Grand Island, 30-mile radius      | Nebraska  | NE - Grand Island, 30-mile radius                                                                                           |
|                                        |           |                                                                                                    |
| NE - Hastings, 30-mile radius          | Nebraska  | NE - Hastings, 30-mile radius                                                                                               |
|                                        |           |                                                                                                    |
| NE - Hastings, Adams and Clay          | Nebraska  | Hastings, Adams and Clay counties                                                                                           |
| counties                               |           |                                                                                                    |
| NE - Holdrege, 30-mile radius          | Nebraska  | Phelps, Gosper, Kearney and Harlan counties                                                                                 |
| NE - I-80 Corridor                     | Nebraska  | Cities along I-80, up to North Platte                                                                                       |
| NE - Kearney, 100-mile radius          | Nebraska  | NE - Kearney, 100-mile radius                                                                                               |
| NE - Kearney, 20-mile radius           | Nebraska  | Buffalo, Phelps and Kearney counties (does not include<br>Grand Island or Hastings)                                         |
| NE - Kearney, 30-mile radius           | Nebraska  | Zip codes within 30 miles of Kearney                                                                                        |
| NE - Kearney, 50-mile radius           | Nebraska  | NE - Kearney, 50-mile radius                                                                                                |
| NE - Kearney, 75-mile radius           | Nebraska  | NE - Kearney, 75-mile radius                                                                                                |
| NE - Lexington, 30-mile radius         | Nebraska  | Zip codes within 30 miles of Lexington                                                                                      |
| NE - Lexington, Dawson County          | Nebraska  | Dawson County                                                                                                    |
| NE - Lexington: Dawson, Lincoln and    | Nebraska  | Dawson, Lincoln and Buffalo counties                                                                                        |
| NE Lincoln for RAO lists               | Nebraska  | Lancaster County only                                                                                                    |
| NE - Lincoln 100-mile radius           | Nebraska  |                                                                                                    |
| NE - Lincoln, 200-mile radius          | Nebraska  |                                                                                                    |
| NE - Lincoln, 200-mile radius          | Nebraska  | Counties within 30 miles of Lincoln                                                                                         |
| NE - Lincoln 40-mile radius            | Nebraska  | Countes within 50 miles of Encont                                                                                           |
| NE - Lincoln, 40-mile radius including | Nebraska  |                                                                                                    |
| Omaha                                  | 1 Coraska |                                                                                                    |
| NE - McCook Area                       | Nebraska  | McCook and surrounding counties                                                                                             |
| NE - McCook, Large Area                | Nebraska  | McCook and surrounding counties                                                                                             |
| NE - Neligh to Valentine               | Nebraska  |                                                                                                    |
| NE - Norfolk & Columbus Areas          | Nebraska  |                                                                                                    |
| NE - Norfolk, 20-mile radius           | Nebraska  | Counties of Pierce, Wayne, Madison, Stanton                                                                                 |
| NE - Norfolk, 30-mile radius           | Nebraska  | Zip codes within 30 miles of Norfolk                                                                                        |
| NE - Norfolk, large radius             | Nebraska  |                                                                                                    |
| NE - North Central Nebraska            | Nebraska  | Includes towns of Valentine, O'Neill, Ainsworth                                                                             |
| NE - North Platte to Scottsbluff       | Nebraska  | Drive from North Platte to Scottsbluff                                                                                      |
| NE - North Platte, 1-hour radius       | Nebraska  |                                                                                                    |
| NE - North Platte, 30-mile radius      | Nebraska  | Zip codes within 30 miles of North Platte                                                                                   |
| NE - Ogallala, large radius            | Nebraska  | Ogallala and surrounding counties                                                                                           |
| NE - Omaha for RAO lists               | Nebraska  | Douglas and Sarpy counties in Nebraska,<br>Pottawattamie County in Iowa                                                     |
| NE - Omaha, 100-mile radius            | Nebraska  | 58 counties in Nebraska, Iowa, Kansas and Missouri                                                                          |
| NE - Omaha, 150-mile radius            | Nebraska  | 122 counties in Nebraska, Iowa, Kansas and South Dakota                                                                     |
| NE - Omaha, 30-mile radius             | Nebraska  | Douglas, Sarpy, Washington, Saunders and Cass counties,<br>as well as Pottawattamie, Mills and Harrison counties in<br>Iowa |

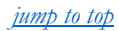

### **CALETHEIA**

| Geographic Area Name                  | Region         | Description                                                |
|---------------------------------------|----------------|------------------------------------------------------------|
| NE - Omaha, 50-mile radius, including | Nebraska       | Douglas, Sarpy, Cass, Dodge, Otoe, Sanders, Washington     |
| Lincoln                               |                | and Lancaster counties, as well as Pottawattamie, Harrison |
| NE Omeho 75 mile redius               | Nobasha        | and Mills counties in Iowa                                 |
| NE - Omana, 75-mile radius            | Nebraska       | 31 counties in Nebraska, Iowa and Missouri                 |
| NE - Omaha, metro area                | Nebraska       | Douglas and Sarpy counties, as well as Pottawattamie       |
| NE - Otoe County                      | Nebraska       | Whole County                                               |
| NE Paphandle                          | Nebraska       | Ocallala west through the Panhandle                        |
| NE Paphandla & Sandhills              | Nobraska       | Ogallele west through the Panhandle                        |
|                                       | Nebraska N. I. |                                                            |
| NE - Red Cloud                        | Nebraska       | Ogaliala and surrounding counties                          |
| NE - Sarpy County                     | Nebraska       | Whole county                                               |
| NE - Saunders County                  | Nebraska       | Whole county                                               |
| NE - Scottsbluff, 1-hour radius       | Nebraska       |                                                            |
| NE - Scottsbluff, 30-mile radius      | Nebraska       | Zip codes within 30 miles of Scottsbluff;                  |
|                                       |                | excludes Wyoming zip codes                                 |
| NE - Sidney, 30-mile radius           | Nebraska       | Zip codes within 30 miles of Sidney                        |
| NE - Southeast NE Doug Carr           | Nebraska       | Counties                                                   |
| NE - Southeast NE, including Lincoln  | Nebraska       |                                                            |
| NE - Southeast NE, no Lincoln         | Nebraska       |                                                            |
| NE - Southwest NE                     | Nebraska       |                                                            |
| NE - Tri-Cities                       | Nebraska       | Counties in Nebraska containing Kearney, Grand Island      |
|                                       |                | and Hastings                                               |
| NE - Washington County                | Nebraska       | Whole county                                               |
| NE - West of Ogallala                 | Nebraska       | Ogallala and everything northwest of Ogallala, up to the   |
|                                       |                | South Dakota border                                        |
| NE - West of York                     | Nebraska       |                                                            |
| NE - Western Area                     | Nebraska       | North Platte, Valentine, Mullen, Ogallala, Sidney          |
| NE - Western Half of the State        | Nebraska       | West of Kearney                                            |
| NE - Western NE Official              | Nebraska       | West of North Platte, includes Cherry, Thomas counties     |
| NE - Whole State                      | Nebraska       | Entire state of Nebraska                                   |
| NE - York County                      | Nebraska       | York County                                                |
| IA - Ames Area                        | North          | Story, Boone, Polk counties                                |
|                                       | Central        |                                                            |
| IA - Cedar Rapids, approx. 40-mile    | North          | IA - Cedar Rapids, approx. 40-mile radius                  |
| radius                                | Central        |                                                            |
| IA - Des Moines and drive from        | North          | IA - Des Moines and drive from Omana                       |
| IA - Des Moines for RAO lists         | North          | IA - Des Moines, approx. 30-mile radius                    |
|                                       | Central        | ·                                                          |
| IA - Des Moines to MN Border          | North          | IA - Des Moines, approx. 60-mile radius                    |
| IA Des Moines approx 60 mile          | Vorth          | IA Des Moines approx 60 mile radius                        |
| radius                                | Central        | 111 - 1265 Monies, approx. 00-inne radius                  |
| IA - I-29 Corridor                    | North          |                                                            |
|                                       | Central        |                                                            |
| IA - Northwest Iowa                   | North          |                                                            |
|                                       | Central        |                                                            |

| Geographic Area Name                 | Region  | Description                                            |
|--------------------------------------|---------|--------------------------------------------------------|
| IA - Okoboji Area - Primary &        | North   | All primary and additional homes in Dickinson County   |
| Additional                           | Central |                                                        |
| IA - Quad Cities and Cedar Rapids    | North   |                                                        |
|                                      | Central |                                                        |
| IA - Sioux City, including NE & SD   | North   |                                                        |
|                                      | Central |                                                        |
| IA - Southwest Iowa                  | North   |                                                        |
|                                      | Central |                                                        |
| IA - Western Third                   | North   |                                                        |
|                                      | Central |                                                        |
| IA - Western, Counties of Mills,     | North   | Counties around Council Bluffs                         |
| Harrison, Pottawattamie              | Central |                                                        |
| IA, MN - Lincoln to Des Moines to    | North   | 50-mile radius along I-80 and I-35                     |
| Twin Cities                          | Central |                                                        |
| IA/SD - Sioux City to Sioux Falls    | North   | Northwestern Iowa (around Sioux City) and Southeastern |
| Areas                                | Central | South Dakota (around Sioux Falls and Yankton).         |
| IL - Central IL                      | North   | Illinois - Peoria/Champaign/Bloomington/Springfield,   |
|                                      | Central | 50-mile radius                                         |
|                                      |         |                                                        |
| IL - Chicago for RAO lists           | North   | Metro area of Chicago, including NW suburbs            |
|                                      | Central |                                                        |
| IL - Chicago, 75-miles               | North   | Metro area of Chicago, including NW suburbs            |
|                                      | Central |                                                        |
| IL - Chicago, Metro Area             | North   | Metro area of Chicago, including NW suburbs            |
| H D '                                | Central |                                                        |
| IL - Peoria area                     | North   | Illinois - Peoria, 50-mile radius                      |
|                                      | Central |                                                        |
| IL - Peoria, driving route           | North   |                                                        |
|                                      | Central |                                                        |
| IL - Southern Half                   | North   |                                                        |
|                                      | Central |                                                        |
| IL - Springfield area                | North   | Decatur included                                       |
|                                      | Central |                                                        |
| IL, IN - Champaign to Terre Haute    | North   |                                                        |
|                                      | Central |                                                        |
| IL, IN - Chicago & Gary              | North   | Metro area of Chicago, including NW suburbs            |
|                                      | Central |                                                        |
| IN - Ft. Wayne                       | North   |                                                        |
|                                      | Central |                                                        |
| IN - Indianapolis, 2-hour radius     | North   |                                                        |
|                                      | Central |                                                        |
| IN - Indianapolis, 40-mile radius    | North   |                                                        |
| INI Ladiana alia Dia aminatan        | Newth   |                                                        |
| IN - Indianapolis, bioomington       | North   |                                                        |
| IN/OH/KV Indianapolia Cinginnati     | North   |                                                        |
| Louisville                           | Central |                                                        |
| KS Maphattap to Salipa to Wichita    | North   |                                                        |
| i so - mannattan to sanna to withita | Central |                                                        |
| KS - Salina 50-mile radius           | North   | Kansas - Salina 50-mile radius                         |
|                                      | Central | Retention: Permanent                                   |
|                                      |         |                                                        |
| KS - Salina to Topeka & surrounding  | North   | Kansas - zips 664-666, 674, 668-669                    |
| area                                 | Central | Retention: Permanent                                   |

| Geographic Area Name                  | Region    | Description                                               |
|---------------------------------------|-----------|-----------------------------------------------------------|
| KS - Topeka, 50-mile radius           | North     | Kansas - Topeka, 50-mile radius                           |
| -                                     | Central   | -                                                         |
| KS Western Kansas                     | North     | Manhattan and West                                        |
| KS - Western Kansas                   | Central   | Mainattan and West                                        |
| KS - Wichita 50-mile radius           | North     | Kansas - Wichita 50-mile radius                           |
| ito wienita 50 nine radius            | Central   | Transas Wienita 50 nine facilitis                         |
|                                       | Gentia    |                                                           |
| KS/MO - Kansas City for RAO lists     | North     | Kansas/Missouri - Kansas City, 60 miles                   |
|                                       | Central   |                                                           |
| KS/MO - Kansas City, 60-mile radius   | North     | Kansas/Missouri - Kansas City, 60 miles                   |
|                                       | Central   |                                                           |
| KS/MO - Kansas City, 90-mile radius   | North     | Kansas/Missouri - Kansas City, 90 miles                   |
|                                       | Central   |                                                           |
| KS/MO - Kansas City, metro            | North     | Kansas/Missouri - Kansas City, metro area - includes      |
|                                       | Central   | Kansas counties of Leavenworth, Wyandotte and Johnson     |
| KS/MO Lincoln to KC Driving           | North     | and Missouri counties of Platte, Clay and Jackson         |
| Royto                                 | Control   |                                                           |
| KS/MO_NE City to KC Driving           | North     | Nebraska City to Kapsas City driving route                |
| Route                                 | Central   | Rebraska City to Ransas City univing four                 |
| MI - Ann Arbor 50-miles               | North     |                                                           |
| Wit - Mill Mibol, 50-miles            | Central   |                                                           |
| MI - Detroit to Grand Rapids          | North     |                                                           |
|                                       | Central   |                                                           |
| MI - Detroit, 2-hours                 | North     | Metro area of Detroit, including Ann Arbor                |
|                                       | Central   |                                                           |
| MI - Detroit, Metro Area              | North     | Metro area of Detroit, including Ann Arbor                |
|                                       | Central   |                                                           |
| MI - Grand Rapids                     | North     | Grand Rapids area                                         |
|                                       | Central   |                                                           |
| MI - Kalamazoo Area                   | North     |                                                           |
|                                       | Central   |                                                           |
| MI - Lansing                          | North     | Grand Rapids area                                         |
|                                       | Central   |                                                           |
| MI - Southern Half of State           | North     |                                                           |
|                                       | Central   |                                                           |
| MN - Bemidji, 1-hour                  | North     | Minnesota - Bemidji, 1-hour                               |
|                                       | Central   |                                                           |
| MN - Minneapolis for RAO lists        | North     | Minnesota - Minneapolis, 20-mile radius                   |
| 1                                     | Central   |                                                           |
| MNI Managanalia 100 mila malian       | NI - utla | Minnerste Minnerske 100 mile miler                        |
| MIN - Minneapolis, 100-mile radius    | Control   | Minnesota - Minneapoirs, 100-mile radius                  |
|                                       | Central   |                                                           |
| MN - Minneapolis, 100-mile radius and | North     | Minnesota - Minneapolis, 100-mile radius and north to     |
| North to Walker                       | Central   | Walker, Minnesota                                         |
| MN Minneapolis 50 mile radius         | North     | Minnesota Minneapolis 50 mile radius                      |
| Will - Willieapolis, 50-Illie Tacius  | Central   | Minnesota - Minneapons, 50-mile radius                    |
|                                       | Central   |                                                           |
| MN - Minneapolis, Twin Cities Metro   | North     | Minnesota - Minneapolis, 20-mile radius                   |
|                                       | Central   |                                                           |
| MN - Rochester 50-mile radius         | North     | Minnesota - Rochester, 50-mile radius, includes Mankato   |
| The roomester, so-mile facility       | Central   | minicota - Rochester, 50-mile facility, includes Malikato |
|                                       | General   |                                                           |

| Geographic Area Name                    | Region     | Description                                                |
|-----------------------------------------|------------|------------------------------------------------------------|
| MO - Kansas City to St. Louis along I-  | North      | Missouri along I-70 and two counties in Illinois; does not |
| 70                                      | Central    | include Kansas City metro area                             |
| MO Saint Joseph 50 mile radius          | North      | Missouri Scipt Joseph 50 mile radius                       |
| MO - Sant Joseph, 50-mile factus        | Central    | Missouri - Saint Joseph, 50-mile radius                    |
|                                         | Central    |                                                            |
| ND - Bismarck, 100-mile radius          | North      | Including Minnesota                                        |
|                                         | Central    |                                                            |
| ND - Fargo, 100-mile radius             | North      | Including Minnesota                                        |
|                                         | Central    |                                                            |
| ND - Fargo, 1-29 from Omaha             | North      |                                                            |
| OH Cincinnati 60 mile radius            | North      | Obio Cincippati 60 mile radius primary address             |
| Off - Chieffinial, 00-fille facility    | Central    | Onio - Chiennau, oo-nine radius - primary address          |
| OH - Cleveland Area                     | North      |                                                            |
|                                         | Central    |                                                            |
| OH - Columbus, 60-mile radius           | North      | Ohio - Columbus, 60-mile radius - primary address          |
|                                         | Central    |                                                            |
| OH - Columbus, Dayton, Cincinnati       | North      | Ohio                                                       |
|                                         | Central    |                                                            |
| OH - Dayton, 150-mile radius            | North      | Includes Columbus                                          |
|                                         | Central    |                                                            |
| OH - East Lake Erie, including Detroit  | North      | For prospects                                              |
|                                         | Central    |                                                            |
| OH - Northern Ohio                      | North      | Includes cities of Cleveland, Akron, Youngstown, Canton    |
|                                         | Central    | and Toledo                                                 |
| SD - Rapid City, Large Area             | North      | Large area around Rapid City                               |
|                                         | Central    |                                                            |
| SD - SE SD & NW IA                      | North      | 60-mile radius of Sioux Falls, but only including South    |
|                                         | Central    | Dakota                                                     |
| SD - Sioux Falls & Sioux City IA        | North      | 60-mile radius of Sioux Falls, but only including South    |
|                                         | Central    | Dakota                                                     |
| SD - Sloux Falls, 60-mile radius        | North      | 60-mile radius of Sioux Falls                              |
| SD - Sioux Falls Large Radius & Drive   | North      | 60-mile radius and I-29 Corridor                           |
| 5D - Sloux Pails, Large Radius & Drive  | Central    | 00-mile radius and 1-27 Comdor                             |
| WI - Janesville to Madison to Green     | North      |                                                            |
| Bay                                     | Central    |                                                            |
| WI - Madison Area                       | North      |                                                            |
|                                         | Central    |                                                            |
| WI - Milwaukee Area                     | North      |                                                            |
|                                         | Central    |                                                            |
| WI - Milwaukee Area, Very Small         | North      | Just Milwaukee County                                      |
|                                         | Central    |                                                            |
| C1 - Connecticut, whole state           | North East | Connecticut, whole state                                   |
| CT - Hartford, 30-mile radius           | North East | Connecticut - Hartford, 30-mile radius; includes           |
|                                         | NT .1 T    | Massachusetts                                              |
| DC - Metro Area                         | North East | wasnington, D.C. metro area                                |
| DC - Neighboring States                 | North East | Washington, D.C. metro area                                |
| DC - Washington, 50-mile radius         | North East | Washington, D.C. and parts of Maryland and Virginia        |
| DC - Washington, 90-mile radius         | North East | Washington, D.C. and parts of Maryland and Virginia.       |
| , , , , , , , , , , , , , , , , , , , , |            | Delaware, and Pennsylvania                                 |
| DC/VA - Metro Area & entire state of    | North East | Washington, D.C. metro area and state of Virginia          |
| VA                                      |            |                                                            |

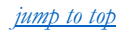

| Geographic Area Name                        | Region     | Description                                                                                                    |
|---------------------------------------------|------------|----------------------------------------------------------------------------------------------------|
| MA - Boston, 100-mile radius                | North East | Massachusetts - Boston, 100-mile radius - primary address;<br>includes the wholes states of Massachusetts and Rhode<br>Island, and parts of Connecticut, New Hampshire and<br>Maine |
| MA - Boston, 35-mile radius                 | North East | Massachusetts - Boston, 35-mile radius; primary address                                                                                                    |
| MA - Massachusetts, whole state             | North East | Massachusetts, whole state                                                                                                    |
| MD - Baltimore, Large Radius No DC          | North East | Baltimore and northeast Maryland; no D.C. metro                                                                                                    |
| ME - Portland, 30-mile radius               | North East | Maine - Portland, 30-mile radius                                                                                                    |
| NY - Albany Area, Large                     | North East | Large area covering Vermont border; permanent                                                                                                    |
| NY - Albany, 30-mile radius                 | North East | New York - Albany, 30-mile radius                                                                                                    |
| NY - Buffalo, 30-mile radius                | North East | New York - Buffalo, 30-mile radius; excludes Canada                                                                                                    |
| NY - Ithaca, 30-mile radius                 | North East | New York - Ithaca, 30-mile radius                                                                                                    |
| NY - New York City Metro Area               | North East | Including New Jersey and Connecticut                                                                                                    |
| NY - New York City Metro Area & NJ          | North East |                                                                                                    |
| NY - New York City, 5 Boroughs              | North East |                                                                                                    |
| NY - New York City, 50-mile                 | North East | Including New Jersey and Connecticut                                                                                                    |
| NY - New York, no NYC                       | North East | State of New York without the 5 boroughs of New York<br>City                                                                                                    |
| NY - New York, no NYC metro area            | North East | The state of New York without the New York City metro area                                                                                                    |
| NY - NYC, 100-mile radius                   | North East | Including New Jersey, Connecticut, Massachusetts,<br>Delaware and part of Pennsylvania                                                                                              |
| NY - NYC, Philly, NJ VERY Large             | North East | New York City and Eastern New York State, Philly and                                                                                                    |
| Area<br>NV Rochoster 30 mile radius         | North East | Eastern Pennsylvania, New Jersey, Connecticut suburbs                                                                                                    |
| NV Suracuse/Ithaca/Rochester                | North East | New Tork - Rochester, 50-mile radius                                                                                                    |
| ON Toronto 100 mile radius                  | North East |                                                                                                    |
| (including NY)                              | North East |                                                                                                    |
| PA - Eastern PA, Including NYC,<br>Conn, NJ | North East | Including New Jersey and Connecticut                                                                                                    |
| PA - Pennsylvania, Large Radius             | North East | Approx. 100-mile radius, including parts of New Jersey<br>and Delaware                                                                                                    |
| PA - Philadelphia, 50-mile radius           | North East | Approx. 50-mile radius, including parts of New Jersey and Delaware                                                                                                    |
| PA - Philadelphia, 75-mile radius           | North East | Approx. 75-mile radius, including parts of New Jersey and Delaware                                                                                                    |
| PA - Pittsburgh, 30-mile radius             | North East | Pennsylvania - Pittsburgh, 30-mile radius                                                                                                    |
| RI - Rhode Island, whole state              | North East | Rhode Island, whole state                                                                                                    |
| VA - Norfolk, 30-mile radius                | North East | Virginia - Norfolk, 30-mile radius                                                                                                    |
| VA - Richmond to DC                         | North East | Richmond, Virginia to Washington, D.C. metro area                                                                                                    |
| VA - Richmond, 30-mile radius               | North East | Virginia - Richmond, 30-mile radius                                                                                                    |
| CA - Fresno & North                         | North West | Used for Planned Giving (PG) team                                                                                                    |
| ID - Northern Idaho                         | North West |                                                                                                    |
| ID - Southern Idaho                         | North West | Includes Boise, Twin Falls, Pocatello, Idaho Falls                                                                                                    |
| MT - Billings Area                          | North West | Large area                                                                                                    |
| OR - Bend, surrounding counties             | North West |                                                                                                    |
| OR - Portland Area                          | North West | Most of the western half of Oregon                                                                                                    |

| Geographic Area Name                                    | Region           | Description                                                                                          |
|---------------------------------------------------------|------------------|----------------------------------------------------------------------------------------------------|
| OR - Portland, 100-mile radius                          | North West       | Most of the western half of Oregon                                                                   |
| OR - Portland/Eugene/Bend areas                         | North West       | Most of the western half of Oregon                                                                   |
| OR, CA - Medford, OR to Arcata, CA                      | North West       |                                                                                                    |
| OR/WA - Northeast OR and                                | North West       |                                                                                                    |
| Southwest WA                                            |                  |                                                                                                    |
| WA - Kennewick & Walla Walla                            | North West       | Washington - Spokane, 30-mile radius; includes Idaho                                                 |
| WA - Seattle to Spokane                                 | North West       |                                                                                                    |
| WA - Seattle, 120-mile radius                           | North West       | The western two-thirds of the state of Washington                                                    |
| WA - Seattle, 30-mile radius                            | North West       | Washington - Seattle, 30-mile radius                                                                 |
| WA - Seattle, 50-mile radius                            | North West       | Island, Jefferson, King, Kitsap, Mason, Pierce, Snohomish,<br>Thurston counties in Washington        |
| WA/OR - Seattle to Portland                             | North West       |                                                                                                    |
| WY - Cheyenne, 100-mile radius                          | North West       | 100-mile radius around Cheyenne, Wyoming, including<br>parts of Colorado and Nebraska                |
| WY - Jackson Area                                       | North West       |                                                                                                    |
| KS/MO - Drive to Kansas City                            | South<br>Central | Drive to Kansas City without Nebraska                                                                |
| MO - St. Louis, Jefferson City,                         | South            |                                                                                                    |
| Springfield                                             | Central          |                                                                                                    |
| MO - St. Louis, Metro area                              | South            | St Louis metro area, including Illinois                                                              |
| OK - Edmond, 50-mile radius                             | South<br>Central | Oklahoma - Edmond, 50-mile radius                                                                    |
| OK - OKC and North Half                                 | South            |                                                                                                    |
|                                                         | Central          |                                                                                                    |
| OK - OKC and Tulsa, Large Area                          | South<br>Central |                                                                                                    |
| OK - Tahlequah, 50-mile radius                          | South<br>Central | Oklahoma - Tahlequah, 50-mile radius                                                                 |
| OK - Tulsa                                              | South<br>Central |                                                                                                    |
| OK - Tulsa and drive to Kansas border<br>toward Wichita | South<br>Central | Oklahoma - Tulsa and drive to Kansas border toward<br>Wichita; west to Stillwater then north on I-35 |
| TX - Austin & San Antonio                               | South<br>Central |                                                                                                    |
| TX - Austin, 100-mile radius                            | South<br>Central | Large radius around Austin, Texas; includes San Antonio<br>and Waco                                  |
| TX - Austin, 30-mile radius                             | South<br>Central |                                                                                                    |
| TX - Austin, Houston, & San Antonio                     | South<br>Central |                                                                                                    |
| TX - Dallas for RAO lists                               | South<br>Central | Texas - Dallas, 60-mile radius                                                                       |
| TX - Dallas to Midland                                  | South<br>Central |                                                                                                    |
| TX - Dallas, 60-mile radius                             | South<br>Central | Texas - Dallas, 60-mile radius                                                                       |
| TX - Houston Metro                                      | South<br>Central | Texas - Houston, metro area                                                                          |

| Geographic Area Name                   | Region     | Description                                                 |
|----------------------------------------|------------|-------------------------------------------------------------|
| TX - Houston, 60-mile                  | South      | Texas - Houston, 60-mile radius                             |
|                                        | Central    |                                                             |
| TX - Lubbock & Amarillo areas          | South      |                                                             |
|                                        | Central    |                                                             |
| TX - San Antonio, 30-mile              | South      |                                                             |
|                                        | Central    |                                                             |
| TX - San Antonio, 50-mile radius       | South      |                                                             |
|                                        | Central    |                                                             |
| 1 X - San Antonio, /5-mile radius      | South      |                                                             |
| TX South of San Antonio                | South      | Southern tip of Texas: including San Antonio                |
|                                        | Central    | Southern up of Texas, including San Antonio                 |
| TX - Western Half                      | South      | Western Texas – Amarillo, Lubbock, Midland, El Paso.        |
|                                        | Central    | Terlingua, etc.                                             |
| AL – Northern Alabama                  | South East | Northern half of Alabama; includes cities of Tuscaloosa,    |
|                                        |            | Birmingham and Huntsville                                   |
| EL Control Elonido                     | Saudi East | Includer Dertener Orlander Tenner and Semante               |
| FL - Central Florida                   | South East | includes Daytona, Orlando, Tampa and Sarasota               |
| FL - Ft. Meyers to Naples              | South East |                                                             |
| FL - Ft. Meyers to Naples - Primary    | South East | Lee and Collier counties                                    |
| and Additional Home                    |            |                                                             |
| FL - Ft. Meyers, small radius          | South East |                                                             |
| FL - Gainesville area                  | South East |                                                             |
| FL - Miami 100-mile radius             | South East | Includes Miami, West Palm Beach, Naples and Florida         |
|                                        |            | Keys                                                        |
| FL - Naples 100-mile radius - Primary  | South East | 100-mile radius around Naples, Florida, including Miami     |
| and Additional Home                    |            |                                                             |
| FL - Northern Florida - Primary and    | South East | Southernmost city included is Orlando; other cities include |
| additional home                        |            | Daytona Beach, Jacksonville, Gainesville, Tallahassee and   |
|                                        |            | Pensacola                                                   |
| FL - Orlando South Primary             | South East | All of Florida, including and south of Orlando, primary     |
| EL Orlando to Jacksonvilla             | South East | Rimery or additional home addresses used for Orlando        |
| FL - Offancio to Jacksonvine           | South East | lacksonville and areas in between the two                   |
|                                        |            | Jacksonvine and areas in between the two                    |
| FL - Orlando to Miami - Primary and    | South East | Orlando to Miami, down the east coast of Florida -          |
| Additional Home                        |            | primary and additional home                                 |
| FL - Orlando, 60-mile radius           | South East |                                                             |
| EL - Orlando 60-mile radius - includes | South East |                                                             |
| additional home                        | South Last |                                                             |
| FL - Panhandle plus Mobile, AL -       | South East | Florida Panhandle (includes Pensacola, Panama City and      |
| Primary and Additional Home            |            | Tallahassee) and Mobile, Alabama                            |
|                                        |            |                                                             |
| additional home                        | South East | Sarasota -> South                                           |
| EL - Southern Florida Primary and      | South Fast | Florida areas south of Orlando: the porthernmost city       |
| additional home                        | Journ Last | included is Tampa: other cities included: Sarasota Naples   |
|                                        |            | Miami, Palm Beach, Melbourne                                |
|                                        |            |                                                             |
| FL - Tampa to Naples                   | South East | Preferred or additional home addresses used for Tampa,      |
|                                        |            | Naples, and all areas between the two                       |
| FL - Tampa/Ft. Mevers. 50-mile         | South East |                                                             |
| Primary and SEASONAL                   |            |                                                             |

| Geographic Area Name                                                      | Region     | Description                                                                                                    |
|---------------------------------------------------------------------------|------------|----------------------------------------------------------------------------------------------------|
| FL - Tampa/Ft. Meyers, 50-mile radius                                     | South East |                                                                                                    |
| FL - Tampa/Ft. Meyers, 50-mile radius<br>SEASONAL                         | South East | Based on additional home                                                                                            |
| FL - Whole state - Primary and<br>Additional Home                         | South East | All constituents with a Florida primary or additional home address                                                  |
| FL-Specific Zips North & South of<br>Orlando - Primary                    | South East | Uses primary address, specific trip                                                                                 |
| GA - Atlanta area and parts of AL and TN                                  | South East | NW Georgia: Atlanta, Athens<br>NE Alabama: Huntsville, Birmingham<br>South Central Tennessee: Chattanooga           |
| GA - Atlanta small radius                                                 | South East | Zips 300 to 303; counties Walton, Barrow, Clarke,<br>Oconee, Morgan                                                 |
| KY - Louisville, 60-mile radius                                           | South East | Kentucy - Louisville, 60-mile radius - primary address                                                              |
| LA - New Orleans, 50-mile radius                                          | South East |                                                                                                    |
| LA - Southern Louisiana                                                   | South East | Primary addresses in southern Louisiana; includes cities of<br>New Orleans, Baton Rouge, Lafayette and Lake Charles |
| MS - Southern Half                                                        | South East | Southern half of Mississippi - Jackson, Gulfport,<br>Hattiesburg, Meridian                                          |
| NC - Charlotte & Greensboro areas                                         | South East | Charlotte area, including into South Carolina and Greensboro area                                                   |
| NC - Charlotte Small Radius                                               | South East | Charlotte area, including into South Carolina                                                                       |
| NC - Raleigh Area                                                         | South East | Raleigh/Durham area of North Carolina                                                                               |
| NC - Western Half of State                                                | South East | Includes cities of Charlotte, Greensboro, Raleigh,<br>Fayetteville                                                  |
| SC - Hilton Head Island area                                              | South East | Includes Charleston, South Carolina, along the coast to the<br>north and Savanna, Georgia, to the south             |
| TN - Knoxville 50-mile radius                                             | South East | Includes Franklin and Murfreesboro                                                                                  |
| TN - Nashville 50-mile radius                                             | South East | Includes Franklin and Murfreesboro                                                                                  |
| TN - Nashville, 75-mile radius                                            | South East | Tennessee - Nashville, 75-mile radius - primary address                                                             |
| VA - Norfolk/VA Beach area                                                | South East |                                                                                                    |
| AZ - Chandler/Gilbert/Mesa area -<br>Primary & Additional Home            | South West | Arizona - Chandler, Gilbert, Mesa area - primary address<br>and additional address                                  |
| AZ - Phoenix, Maricopa and Pinal<br>Counties                              | South West | Arizona - Phoenix, Maricopa and Pinal counties - primary<br>address                                                 |
| AZ - Phoenix, Maricopa and Pinal<br>Counties - Primary & Additional Home  | South West | Arizona - Phoenix, Maricopa and Pinal counties - primary<br>address and additional address                          |
| AZ - Phoenix, Maricopa, Pinal, Pima<br>Counties                           | South West | Arizona - Phoenix, Maricopa and Pinal counties - primary<br>address                                                 |
| AZ - Phoenix, Prescott and Flagstaff<br>Areas - Primary & Additional Home | South West | Arizona - Phoenix, Prescott and Flagstaff Area - primary<br>and additional home                                     |
| AZ - Phoenix, Tucson, Primary &<br>Additional                             | South West | Arizona - Phoenix, Maricopa and Pinal counties - primary<br>address                                                 |
| AZ - Pima, Maricopa and Pinal<br>Counties                                 | South West | Arizona - primary address; includes Tucson and Phoenix                                                              |
| AZ - Sun City Area - Primary &<br>Additional Home                         | South West | Arizona - zips 85373, 85375, 85351, 85374, 85387 -<br>primary address and additional address                        |

| Geographic Area Name                                                 | Region      | Description                                                                                                    |
|----------------------------------------------------------------------|-------------|----------------------------------------------------------------------------------------------------|
| AZ - Tucson - Primary & Additional                                   | South West  | AZ - Tucson, Pima County - primary address and                                                                          |
| Home                                                                 |             | additional address                                                                                                    |
| AZ - Whole state - primary and additional home                       | South West  | Constituents with a primary or additional home address in<br>the state of Arizona                                       |
| CA Belancefuld 20 mile militing                                      | Sauth W/aat | Collifornia Debergfield 20 mile or disc                                                                                 |
| CA - Bakerstield, 30-mile radius                                     | South West  | California - Bakerstield, 50-mile radius                                                                                |
| CA - Bay Area                                                        | South West  |                                                                                                    |
| CA - Eureka, 30-mile radius                                          | South West  | California - Eureka, 30-mile radius                                                                                     |
| CA - Fresno, 30-mile radius                                          | South West  | California - Fresno, 30-mile radius                                                                                     |
| CA - LA to San Diego - Primary &<br>Additional Home                  | South West  | San Diego, Santa Barbara, Orange, Ventura and Los<br>Angeles counties in California                                     |
| CA - LA, Ventura, & Santa Barbara<br>Counties                        | South West  |                                                                                                    |
| CA - LA, Ventura, Santa Barbara, &<br>San Luis Obispo Counties       | South West  | California – Los Angeles, Ventura, Santa Barbara and San<br>Luis Obispo counties                                        |
| CA - Los Angeles and Ventura<br>Counties - Primary & Additional Home | South West  | Primary and additional homes in Los Angeles and Ventura counties                                                        |
| CA - Los Angeles County                                              | South West  |                                                                                                    |
| CA - Los Angeles Metro Area                                          | South West  | Primary address in Los Angeles, Orange and Ventura counties                                                             |
| CA - Los Angeles Metro Area -<br>Primary & Additional Home           | South West  | Primary and additional homes in Los Angeles, Orange and Ventura counties                                                |
| CA - Los Angeles, 150-mile radius                                    | South West  | Riverside, Kern, San Diego, San Bernardino, Santa<br>Barbara, Orange, Ventura and Los Angeles counties in<br>California |
| CA - Los Angeles, 150-mile radius -<br>Primary & Additional Home     | South West  | Riverside, Kern, San Diego, San Bernardino, Santa<br>Barbara, Orange, Ventura and Los Angeles counties in<br>California |
| CA - Northern California                                             | South West  | Bay Area and north                                                                                                    |
| CA - Northern California, Pebble<br>Beach to Sacramento              | South West  | Pebble Beach area to Sacramento/Santa Rosa area                                                                         |
| CA - Orange County                                                   | South West  |                                                                                                    |
| CA - Palm Springs Area - Primary &<br>Additional Home                | South West  | Counties of San Bernadino and Riverside - primary<br>address and additional address                                     |
| CA - Palm Springs to LA                                              | South West  | San Bernadino, Riverside, Orange and Los Angeles<br>counties, preferred and additional home                             |
| CA - Sacramento, 30-mile radius                                      | South West  | California - Sacramento, 30-mile radius                                                                                 |
| CA - Salinas, Santa Cruz, Monterey, 30-<br>mile radius               | South West  | California - Salinas, 30-mile radius; includes Santa Cruz<br>and Monterey                                               |
| CA - San Diego and Orange Counties -<br>Primary & Additional Home    | South West  | Primary and additional homes in San Diego and Orange counties                                                           |
| CA - San Diego County                                                | South West  |                                                                                                    |
| CA - San Diego, 100-mile radius                                      | South West  | Primary and additional homes                                                                                            |
| CA - San Diego, metro                                                | South West  | Metro area, no Los Angeles or Palm Springs                                                                              |
| CA - San Diego, metro - Primary and<br>Additional Home               | South West  | Metro area, no Los Angeles or Palm Springs                                                                              |

| Geographic Area Name                                                                  | Region     | Description                                                                                                    |
|---------------------------------------------------------------------------------------|------------|----------------------------------------------------------------------------------------------------|
| CA - San Francisco to Sacramento to<br>Lake Tahoe - huge radius                       | South West | Large area                                                                                                    |
| CA - San Francisco to San Jose                                                        | South West | Primary and additional home                                                                                                    |
| CA - San Francisco, 100-mile radius                                                   | South West | Includes San Jose, Stockton and Sacramento                                                                                                    |
| CA - San Francisco-San Jose-<br>Sacramento                                            | South West | Alameda, Yolo, Contra Costa, San Francisco, San Mateo,<br>San Joaquin, Sacramento, Napa, Santa Clara, Santa Cruz,<br>Monterey, San Benito, Sonoma and Solano counties in<br>California |
| CA - San Jose, 30-mile radius                                                         | South West | California - San Jose, 30-mile radius                                                                                                    |
| CA - South Los Angeles - Primary &<br>Additional Home                                 | South West | Primary and additional homes in Los Angeles and Orange counties                                                                                                    |
| CA - Southern California                                                              | South West | Riverside, Kern, San Diego, San Bernardino, Santa<br>Barbara, Orange, Ventura, Imperial and Los Angeles<br>counties in California                                                      |
| CA - Southern California ALL                                                          | South West | Riverside, Kern, San Diego, San Bernardino, Santa<br>Barbara, Orange, Ventura, Imperial and Los Angeles<br>counties in California                                                      |
| CA - Specific Areas of San Diego                                                      | South West | 92037, 92056, 92057, 92067, 92075, 92651, 92660, 92663, 92673                                                                                                    |
| CA - Whole State                                                                      | South West |                                                                                                    |
| CA, NV - Sacramento to Reno                                                           | South West |                                                                                                    |
| CA/NV - Nevada & Northern<br>California                                               | South West | Bay Area and north                                                                                                    |
| CO - Colorado Springs, Metro Area                                                     | South West | Colorado Springs metro area - El Paso County in<br>Colorado                                                                                                    |
| CO - Denver and Colorado Springs                                                      | South West | Includes area around Denver and Colorado Springs, from<br>Boulder south to Pueblo                                                                                                    |
| CO - Denver and entire Northeast<br>portion of state - primary and<br>additional home | South West | Includes cities of Denver, Ft. Collins, Boulder, Colorado<br>Springs                                                                                                    |
| CO - Denver for RAO lists                                                             | South West | 60-mile radius; includes Ft. Collins and Colorado Springs                                                                                                    |
| CO - Denver Metro and North                                                           | South West | Denver metro and the whole state south; no Colorado<br>Springs                                                                                                    |
| CO - Denver Metro and south                                                           | South West | Denver metro and the whole state south; no Ft. Collins                                                                                                    |
| CO - Denver Metro to Greeley                                                          | South West | Denver metro and Greeley and Fort Collins areas; no<br>Colorado Springs                                                                                                    |
| CO - Denver to Scottsbluff                                                            | South West | Drive from Denver to Scottsbluff                                                                                                    |
| CO - Denver, 60-mile radius                                                           | South West | Includes Ft. Collins and Colorado Springs                                                                                                    |
| CO - Denver, Metro Area                                                               | South West | Denver metro area, including Adams, Arapahoe, Denver,<br>Douglas and Jefferson counties in Colorado                                                                                    |
| CO - Denver, Metro Area - including<br>Boulder                                        | South West | Denver metro area, including Adams, Arapahoe, Denver,<br>Douglas, Jefferson and Boulder counties in Colorado                                                                           |
| CO - Front Range-Fort Collins to CO<br>Springs                                        | South West | Approx. 50-mile wide path from Ft. Collins to Colorado<br>Springs, Colorado                                                                                                    |
| CO - Grand Junction Area                                                              | South West | Approx. 50-mile radius                                                                                                    |
| CO - I-25 Corridor                                                                    | South West | Includes Laramie and Albany counties in Wyoming                                                                                                    |
| CO - Northeast CO, Denver, Ft<br>Collins, Sterling                                    | South West | Colorado - Northeast Colorado, Denver, Ft. Collins,<br>Sterling                                                                                                    |

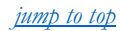

| Geographic Area Name                           | Region     | Description                                                                                          |
|------------------------------------------------|------------|----------------------------------------------------------------------------------------------------|
| CO - Pueblo, 50-mile radius                    | South West | Approx. 50-mile radius around Pueblo, Colorado                                                       |
| NM - Albuquerque large area                    | South West | Northwestern part of New Mexico; includes Albuquerque,<br>Santa Fe, Gallup, Las Vegas and Farmington |
| NM - Albuquerque/Santa Fe 50 mi<br>radius      | South West | Approx. 50-mile radius                                                                               |
| NM - Clovis/Roswell Area                       | South West | Approx. 50-mile radius                                                                               |
| NM - Whole state - primary and additional home | South West | Constituents with a primary or additional home address in<br>the state of New Mexico                 |
| NV - Las Vegas                                 | South West | Clark County                                                                                         |
| NV - Reno Area                                 | South West | Counties surrounding Reno, primary and additional                                                    |
| NV - Whole state - primary and additional home | South West | Constituents with a primary or additional home address in the state of Nevada                        |
| UT - Salt Lake City, 50-mile radius            | South West | Wasatch, Morgan, Utah, Tooele, Davis, Summit, Weber<br>and Salt Lake counties in Utah                |